# EBSCOhost 講習会

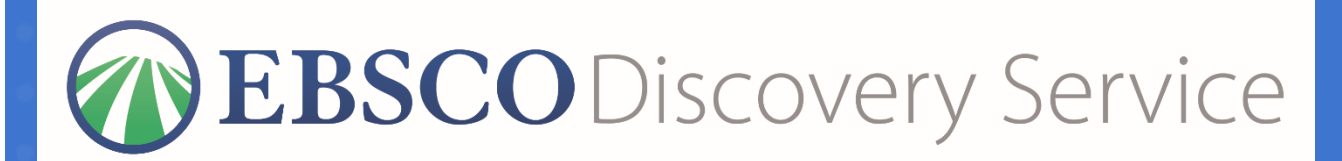

**EBSCO**host

2022年4月 政策研究大学院大学様

EBSCO Information Services Japan(株)

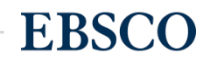

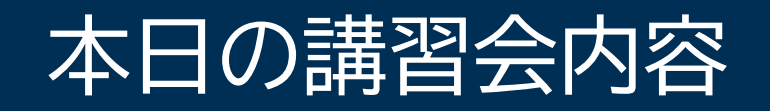

- GRIPS Discovery Serviceや EBSCOhostデータベースへのアクセス方法
- ・基本的な検索方法
- •検索結果の絞り込み機能
- ・ 便利なツール機能や情報の保存方法
- My EBSCO (個人アカウント)機能
- サポートサイト

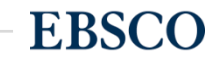

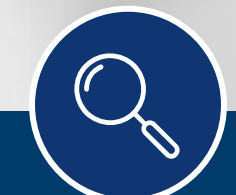

# GRIPS Discovery Serviceについて

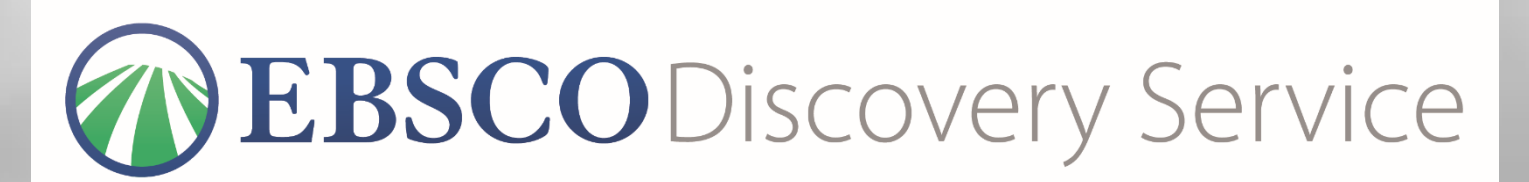

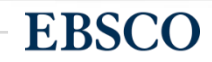

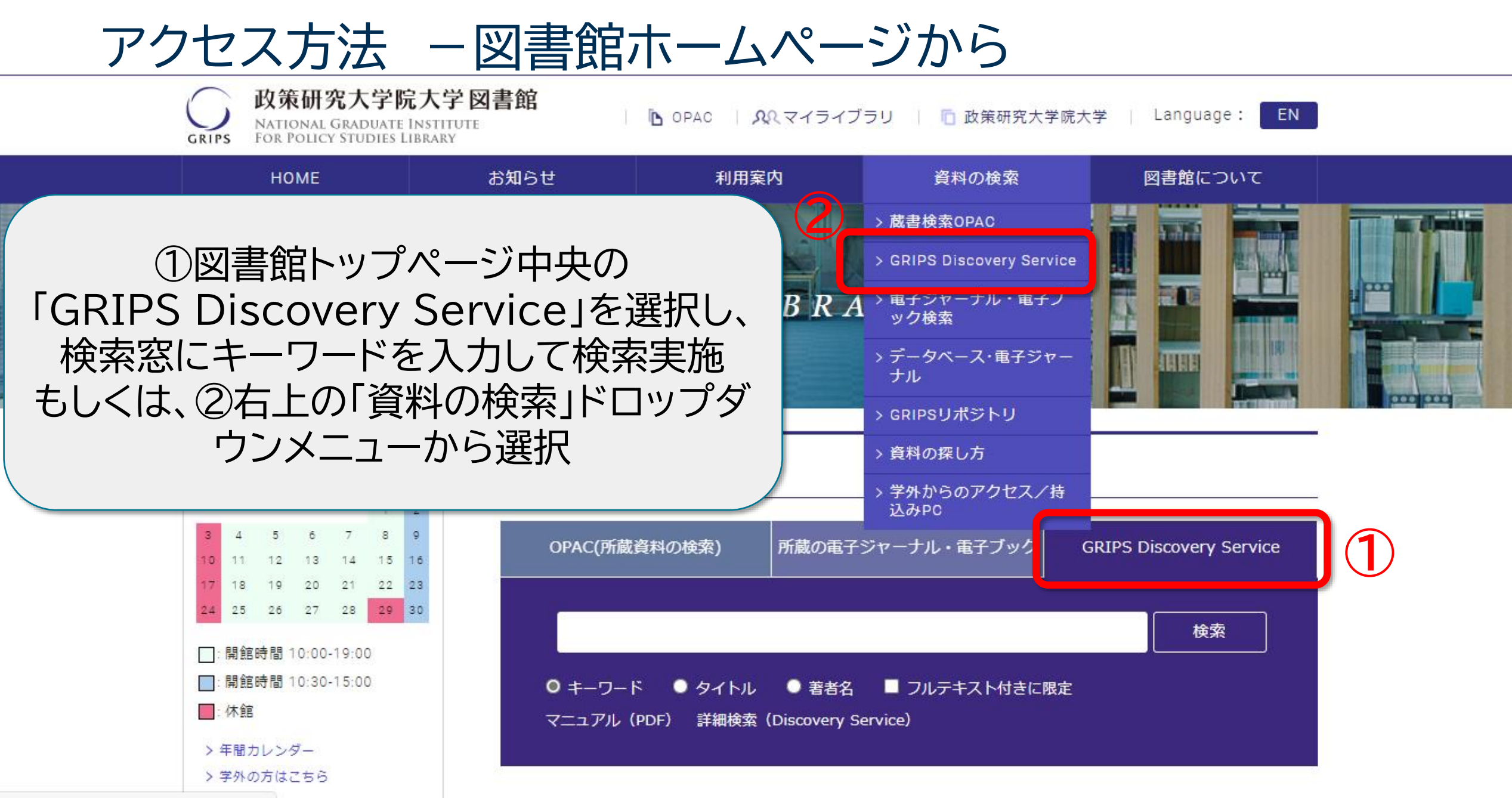

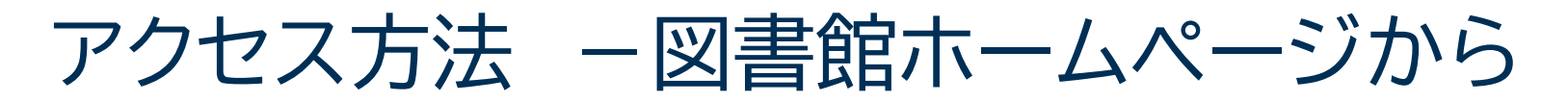

| <b>政策研究大学院</b><br>GRIPS NATIONAL GRADUATE IN<br>FOR POLICY STUDIES LIB | 大学図書館<br>ASTITUTE<br>RARY                | 🖪 OPAC   <u>外</u> えマイライブ                                   | ラリ   🛅 政策研究大学院:            | 大学   Language: EN |   |
|------------------------------------------------------------------------|------------------------------------------|------------------------------------------------------------|----------------------------|-------------------|---|
| НОМЕ                                                                   | お知らせ                                     | 利用案内                                                       | 資料の検索                      | 図書館について           |   |
| 資料の検索<br>蔵書検索OPAC                                                      | データベース                                   | ·電子ジャーナル<br>ついて                                            |                            |                   | - |
| GRIPS Discovery Service<br>学外アクセス/持込<br>での利用について                       | の Camp<br>みPC<br>ては<br>In Libra          | Sus     学内からの利用の       e     学外からまたは自       ry     図書館内利用の | D場合<br>目分のPCでのアクセスする場<br>≁ |                   |   |
| <u>こちらからご確認く</u><br>GRIPSリポジリ<br><sub>資料の探し方</sub>                     | ださい<br>Free<br>> GRIPS Disco<br>> 電子ジャーナ | Free databases<br>very Service<br>ル ▶日本のデータベース)            | ▶ 海外のデータベース                |                   |   |
| 学外からのアクセス/持込み<br>PC                                                    | こ<br>利用の除には<br>Remoteから利用                | 利用工の注意をこ見下さい<br>する場合は、最初にEZproxy                           | 。<br>yにログインしてください。         | 詳細はこちら            |   |

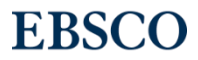

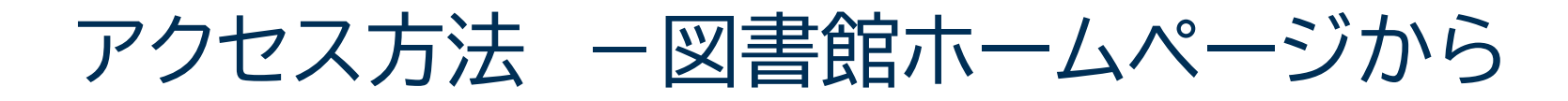

### 盗判の検索

カベーフ 両フから キル

|                         | サイト内表記について                                                         |                          |                                   |                              |              |
|-------------------------|--------------------------------------------------------------------|--------------------------|-----------------------------------|------------------------------|--------------|
| GRIPS Discovery Service | On Campus                                                          | 学内からの利用                  | の場合                               |                              |              |
| 電子ジャーナル・電子ブック<br>検索     | Remote                                                             | 学外からまたは                  | 自分のPCでのアクセスする場合                   | 5                            |              |
| データベース・電子ジャーナ           | In Library                                                         | 図書館内利用<br>Eree databa    | 、<br>Remoteを                      |                              |              |
| ル<br>GRIPSリポジトリ         | GRIPS Discovery Se                                                 | ervice                   | 選択すると、                            |                              |              |
| 資料の探し方                  | ▶ 電子ジャーナル ▶ 日                                                      | 日本のデータベー                 | EZproxyの                          | GRIPS                        |              |
| 学外からのアクセス/持込み<br>°C     | ご利用の際には、利用」<br>Remoteから利用する場                                       | Eの注意をご覧下<br>合は、最初にEZp    | ロジィノ画面が開きます                       | Please enter your username   | e:           |
|                         | トライアル中のデータ                                                         | バース                      |                                   | Please enter your password   | l: [         |
| 学外アクセス/持込<br>みPC        | GRIPS Discovery Ser                                                | ViCe On Campus Re        | mote                              |                              |              |
| EZproxy                 | ・ GRIPSで契約している<br>学術的コンテンツをa                                       | る電子ジャーナル、<br>まとめて検索するこ。  | 電子ブック、データベースやオ<br>とができます。本文が利用でき  | ンラインで公開されている<br>るものもあります。    | $(\uparrow)$ |
| データベース<br>電子ジャーナル       | <ul> <li>検索対象:以下の電</li> <li>イスカバリーサービン</li> <li>ちのちあります</li> </ul> | 子ジャーナル、データ<br>スで検索できます。フ | タベースのリストのうち、【**<br>なお、このリストにないもので | 】印がついているものはデ<br>、検索対象に含まれている | PAGE TOP     |

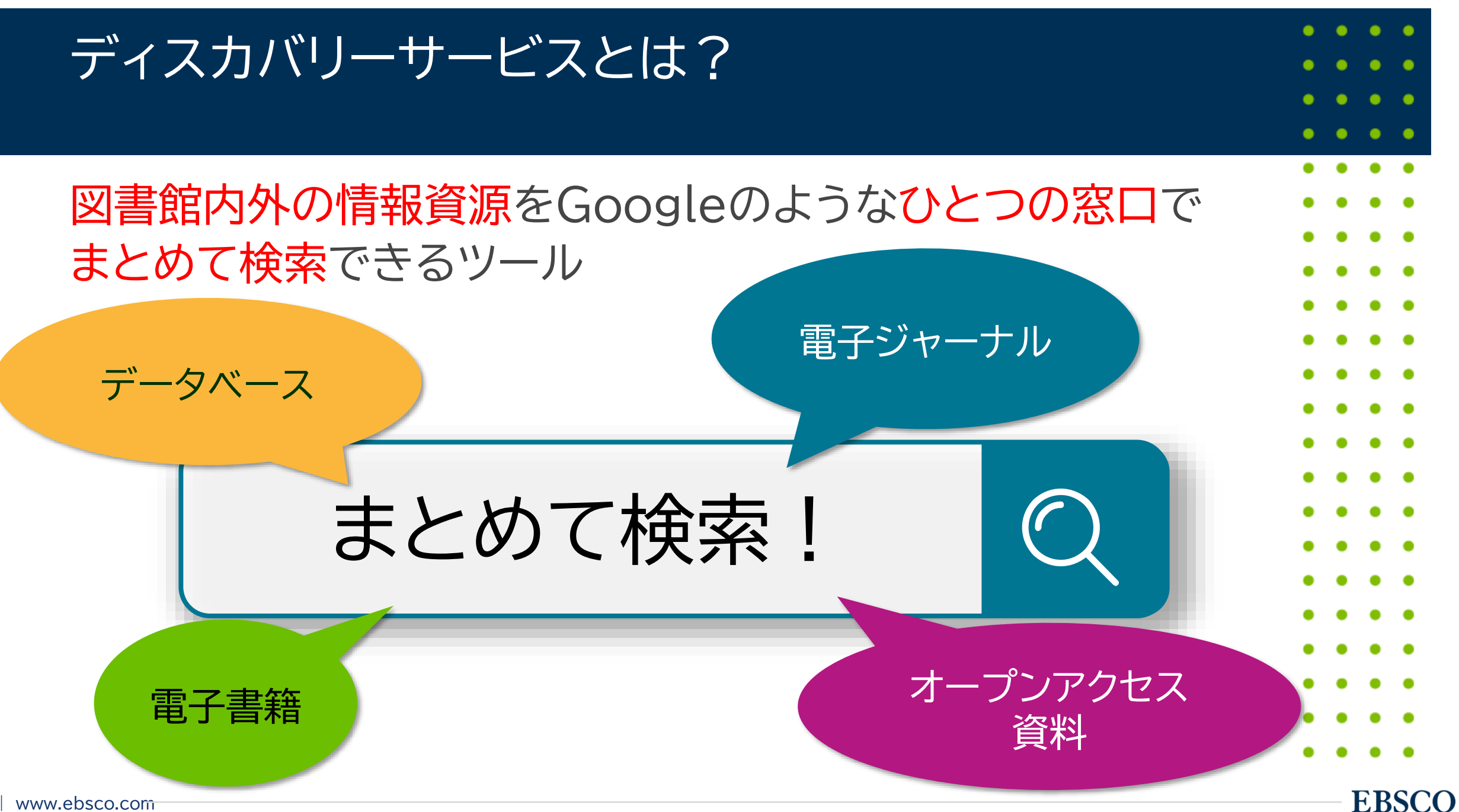

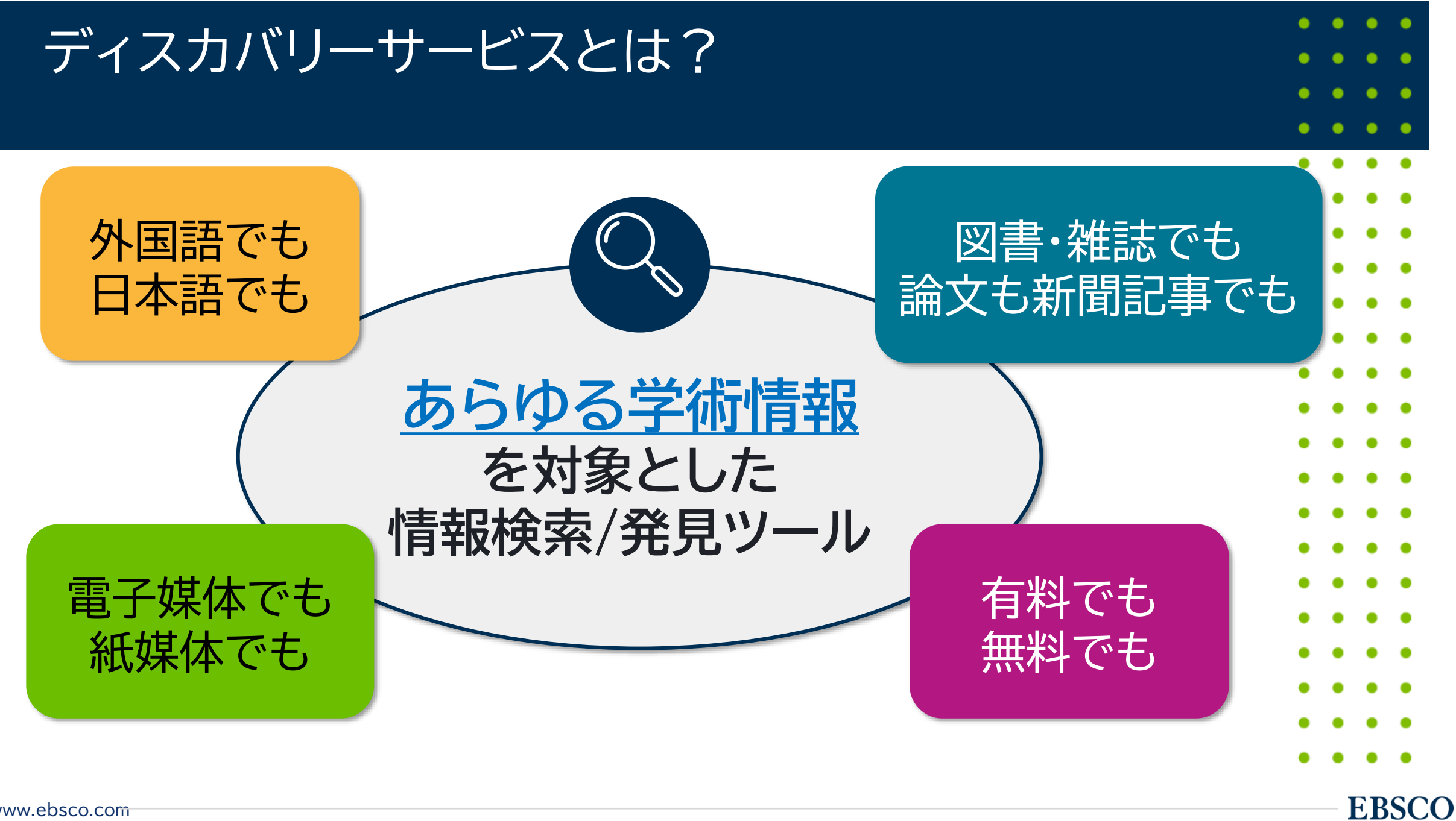

| 検索エンジンとの違い                                                         | <ul> <li>•</li> <li>•</li> <li>•&lt;</li></ul> |
|--------------------------------------------------------------------|----------------------------------------------------------------------------------------------------|
| 検索エンジン                                                             | ディスカバリーサービス                                                                                                    |
| 検索できるのは無料の情報(=表層Webと呼ばれ<br>ます)                                     | 有料で契約しているデータベースや電子ジャーナル<br>等を検索できます                                                                                                    |
| 検索エンジンで検索できない情報(深層Web)は<br>表層Webの500倍といわれています                      | 検索エンジンでは取得できない深層Webの情報が<br>検索できます                                                                                                    |
| 出典が明らかでない情報、Wikipedia等引用で<br>きない情報も含まれるため、論文等で引用はできる<br>か自身で精査等が必要 | <mark>学術情報</mark> が検索対象。出典も明らかで論文等に<br><u>引用可能な信頼できる情報</u> を取得できます                                                                                                    |

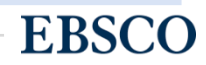

| 検索結果の表示順序について<br>-Relevance Ranking-                                                                                |                                                                                                    |  |  |  |  |
|----------------------------------------------------------------------------------------------------|----------------------------------------------------------------------------------------------------|--|--|--|--|
| 関連度を測定する際には、下記の要素が重要視されます。<br>全コンテンツ同一の条件が適用されます。                                                                   |                                                                                                    |  |  |  |  |
| <ol> <li>1. 主題件名にヒット</li> <li>2. タイトルにヒット</li> <li>3. 著者によるキーワードに</li> <li>4. 抄録内にヒット</li> <li>5. 全文にヒット</li> </ol> | <b>ヒット</b><br><b>Exact Matches:</b> 完全一致<br>完全一致は部分一致よりも優先されます。かつ、キーワードがどの項目(抄録、タイトル、フルテキスト等)に含まれ<br>るかも考慮されます。<br><b>Density:密集度</b><br>キーワードの出現頻度も考慮され、かつどの項目(タイト<br>ル、抄録、フルテキスト等)に含まれるかも考慮されます。 |  |  |  |  |

# 検索結果の表示順序について -Relevance Ranking-

エンドユーザーの利用動向調査に基づき、以下の判定項目を追加

Recency/Currency (情報がどれだけ新しい か)

より新しい情報が、より価 値のある情報と見なされま す Document Types (文献の種類)

特定のドキュメントタイプは、 より価値の高い情報として 評価されます

例えば"review articles"は情報 価値が高いと評価されますが"book reviews"は情報価値が高いという 評価はされません。 Document Length (文献の長さ)

ー定の文章量を持った論 文や記事は価値の高い情 報として評価されます

例えば1ページの文献よりも4ページ の文献が優先されます。

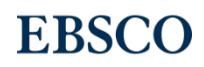

| シソーラス間マッピング                                                                  | <ul> <li>•</li> <li>•</li> <li>•&lt;</li></ul> |
|------------------------------------------------------------------------------|----------------------------------------------------------------------------------------------------|
| <ul> <li>主題ごとの文献検索データベースには、学術コンセプトを表<br/>す統制語の辞書であるシソーラスが含まれています。</li> </ul> |                                                                                                    |
| <ul> <li>・シソーラスの統制語は関連するほかの用語にリンクしたり、</li> <li>上位、下位の階層構造を持ちます。</li> </ul>   |                                                                                                    |
| ・EDSは複数のシソーラスを繋ぐ(マッピングする)ことに<br>よって、そのメリットを最大限に活用することが可能です。                  |                                                                                                    |
| vw.ebsco.com                                                                 | EBSCO                                                                                                    |

| シソーラス間マッピングの例: Learning aids                                                |       |  |  |  |  |
|-----------------------------------------------------------------------------|-------|--|--|--|--|
| 数あるデータベースを一括で、かつ統一したアルゴリズムで検索                                               |       |  |  |  |  |
| 「learning aids」という語は                                                        |       |  |  |  |  |
| 下記のサブジェクト・インデックスのシソーラス用語にマッピングされます                                          |       |  |  |  |  |
| • instructional materials (ERIC, MLA International Bibliography のシソーラス)     | • • • |  |  |  |  |
| <ul> <li>educational resources (GeoRef のシソーラス)</li> </ul>                   |       |  |  |  |  |
| • instructional media (PsycINFO のシソーラス)                                     |       |  |  |  |  |
| • teaching aids & devices (Education Abstracts, Education Source のシソーラ      | ス)    |  |  |  |  |
| <ul> <li>teaching materials (MeSH/MEDLINE/PubMed, CINAHL のシソーラス)</li> </ul> | • • • |  |  |  |  |
|                                                                             |       |  |  |  |  |

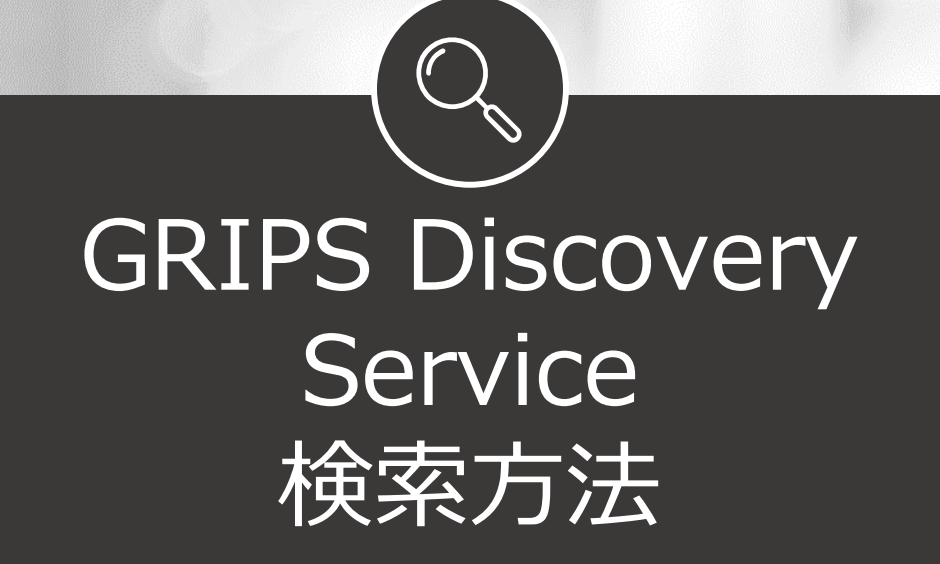

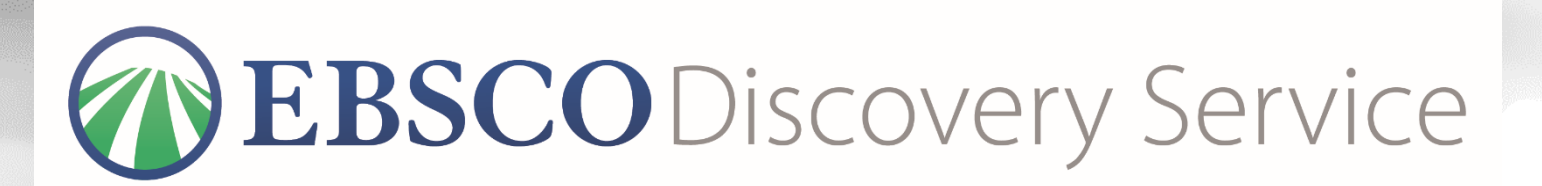

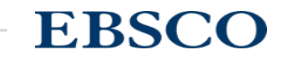

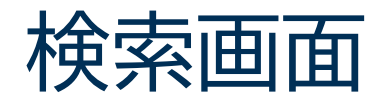

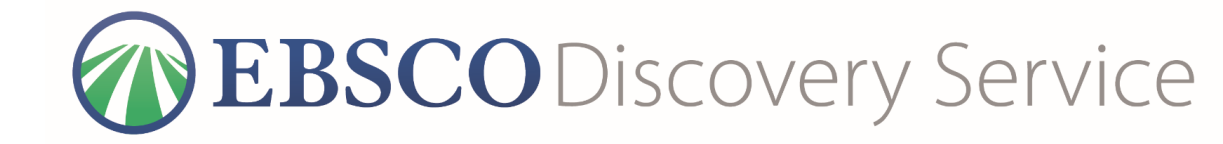

| New Search | E-Journals/E-                                                                                                    | -Books Library Home                             | GRIPS Home                                 | OPAC                                                    | Sign In | 🚄 Folder              | Preferences | Language | • Help | Exit |  |  |  |
|------------|----------------------------------------------------------------------------------------------------|-------------------------------------------------|--------------------------------------------|---------------------------------------------------------|---------|-----------------------|-------------|----------|--------|------|--|--|--|
|            | OperationOperationOperationGRIPSControlControlControlAntional Graduate Institute<br>For Policy Studies LibraryControl |                                                 |                                            |                                                         |         | 検索ボックスに<br>・ キーワードを入力 |             |          |        |      |  |  |  |
|            |                                                                                                    | Searching: Disco<br>Keyword<br>Search Options • | very Service for G<br>Ente<br>Basic Search | GRIPS<br>er any words<br>Advanced Search Search History | ×       | Sea                   | rch         | ]        |        |      |  |  |  |

### 【GRIPS Discovery Serviceとは】

GRIPSで契約している電子ジャーナル、電子ブック、データ ベースやオンラインで公開されている学術的コンテンツをまと めて検索することができます。本文が利用できるものもありま す。

\*GRIPSで契約している電子ジャーナル、電子ブックをタイト ル単位で探す場合は、「電子ジャーナル・電子ブック検索」で 検索できます。 \*GRIPS図書館所蔵の図書、雑誌は検索できません。→GRIPS OPACで検索してください。

### [GRIPS Discovery Service]

You can search GRIPS subscription e-journals, e-books, databases and online open access academic resources all at one time. Some of the search results provide full-text links.

[Note: You can search GRIPS subscription e-journals and e-books by title via "E-Journal/E-Book search." However, you cannot search GRIPS book holdings or journals via Discovery Service →rather, please search those items via GRIPS OPAC.]

### List of Contents

### 検索対象コンテンツのリスト

【学外からの利用について】 学外アクセスサービス(EZproxy)にログインすることで、 [Off-Campus Access] Most of the GRIPS subscription online-resources (e-journals,

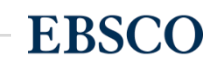

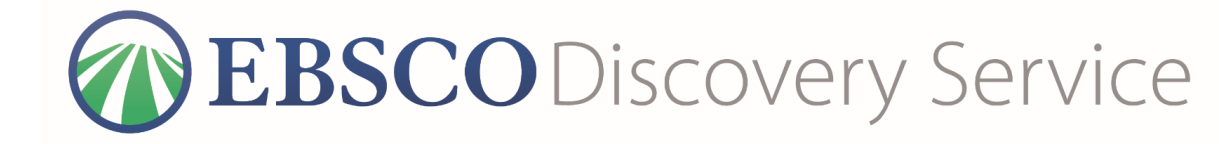

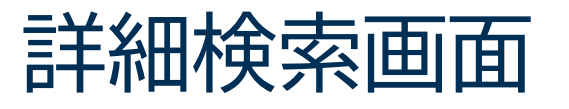

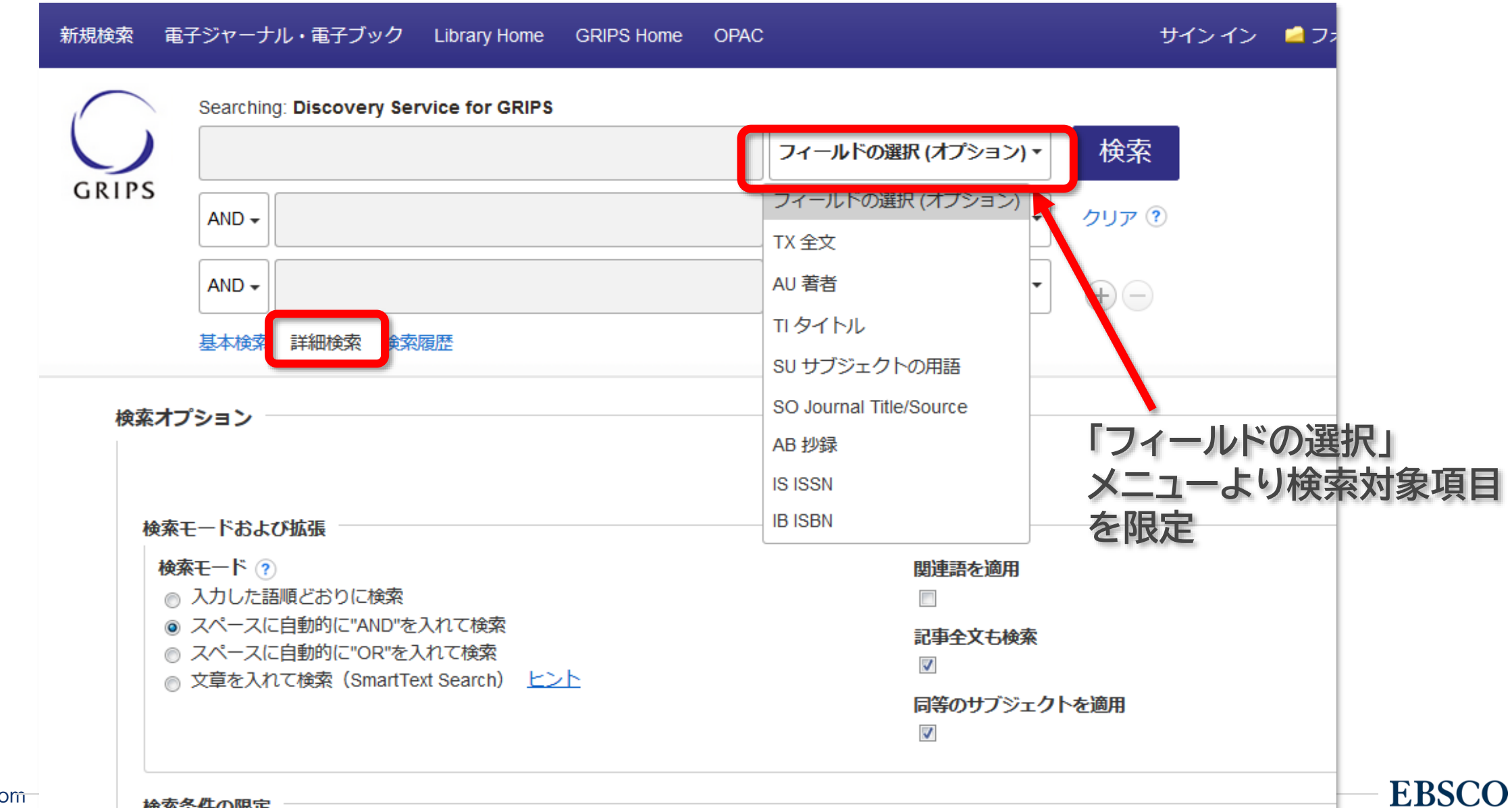

検索条件の限定

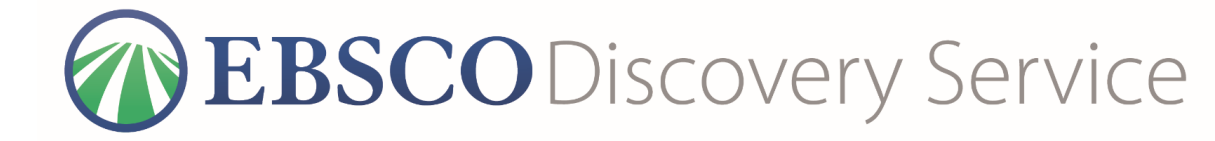

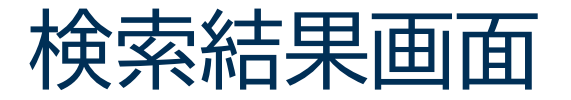

| 検索結果の絞り込み                         | 検系結果: 3,375,898 のつら 1~20                                                                                                    | <u>関連度</u> ページオプシ                                     |  |  |  |  |  |  |
|-----------------------------------|----------------------------------------------------------------------------------------------------|-------------------------------------------------------|--|--|--|--|--|--|
| 現在の検索                             | Looking for this Publication?                                                                                                    |                                                       |  |  |  |  |  |  |
| すべての用語に一致す                        | Sustainable Development Goals (SDGs) ar                                                                                                    | n 最も古い日付 pnal                                         |  |  |  |  |  |  |
| る<br>項目を<br>梗系(AND<br>検<br>、<br>、 | Accounts Bring to the Table                                                                                                    | Full Text Access 🗸                                    |  |  |  |  |  |  |
| sustainable development           | IS*                                                                                                    | 4-4                                                   |  |  |  |  |  |  |
| goals                             | 限定・絞込み機能                                                                                                    |                                                       |  |  |  |  |  |  |
| 拡張                                |                                                                                                    |                                                       |  |  |  |  |  |  |
| 記事全文も検索 🛛                         |                                                                                                    | lebate.                                               |  |  |  |  |  |  |
| 同等のサブジェクトを ⊠<br>適用                | ●出版時期                                                                                                    | ing without harming the                               |  |  |  |  |  |  |
|                                   | ●ソースタイプ                                                                                                    | Ecology                                               |  |  |  |  |  |  |
| 四字名件 >                            |                                                                                                    |                                                       |  |  |  |  |  |  |
| 限走禾件                              |                                                                                                    |                                                       |  |  |  |  |  |  |
|                                   | ●コンテンツプロバイ                                                                                                    |                                                       |  |  |  |  |  |  |
| □ 査読                              | 1. 夕                                                                                                    | Is: predicaments and                                  |  |  |  |  |  |  |
| 1011 出版時期 2021                    | s                                                                                                    |                                                       |  |  |  |  |  |  |
|                                   | opment and World Ecology. 27(2):96-106 Language:                                                                                                    |                                                       |  |  |  |  |  |  |
| 詳細を表示                             |                                                                                                    |                                                       |  |  |  |  |  |  |
|                                   | 学術誌 サブジェクト: Social Sciences; Other Social Sciences; Social Sciences Interdisciplinary;                                                                                                    |                                                       |  |  |  |  |  |  |
| ソースタイプ                            | Samnalisvetenskap; Annan samnalisvetenskap; Tvarvetenskapliga studier inom samnalisvetenskap;<br>Sustainable development goals; sustainable development incompatibility; structural equation |                                                       |  |  |  |  |  |  |
| ☑ すべての結果                          | modeling; factor analysis; UN data revolution                                                                                                    | on; Economics; Nationalekonomi; Statistics; Statistik |  |  |  |  |  |  |
| □ ニュース (1,464,925)                |                                                                                                    | Taylor & Francis 🕒 View record in SwePub              |  |  |  |  |  |  |
| □ 学術直門註 (684 808)                 |                                                                                                    |                                                       |  |  |  |  |  |  |

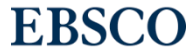

検索結果画面 プラカードエリア WEBSCO Discovery Service

### 電子ジャーナル/電子ブックの候補を表示

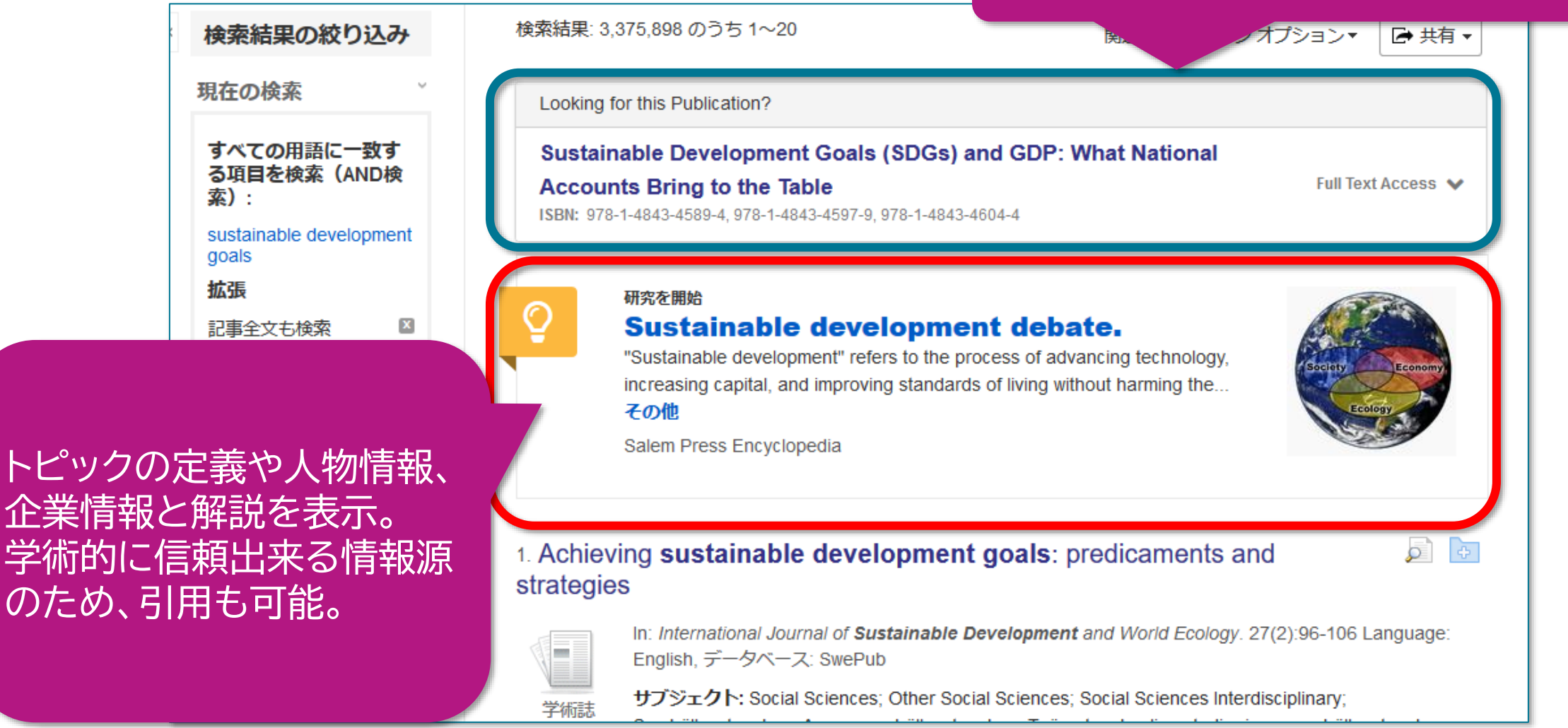

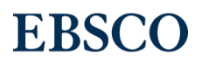

### 検索結果画面 絞り込み機能

# **EBSCO** Discovery Service

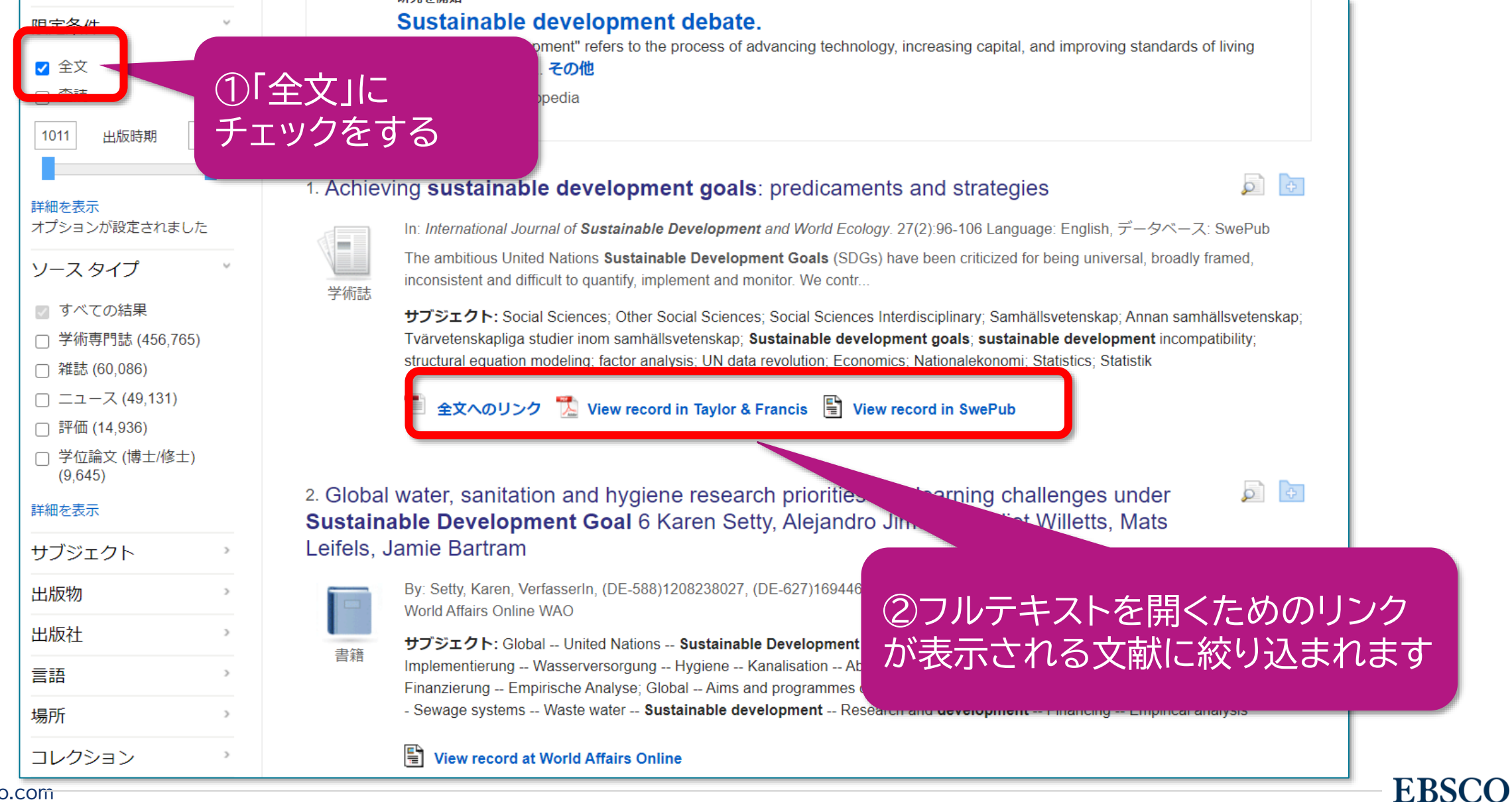

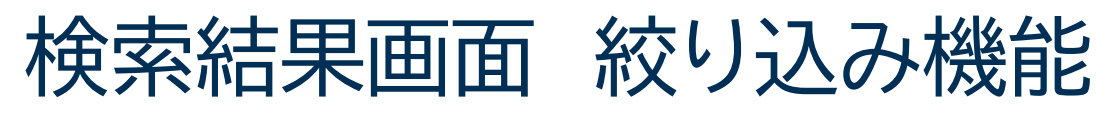

# **EBSCO**Discovery Service

EBSCO

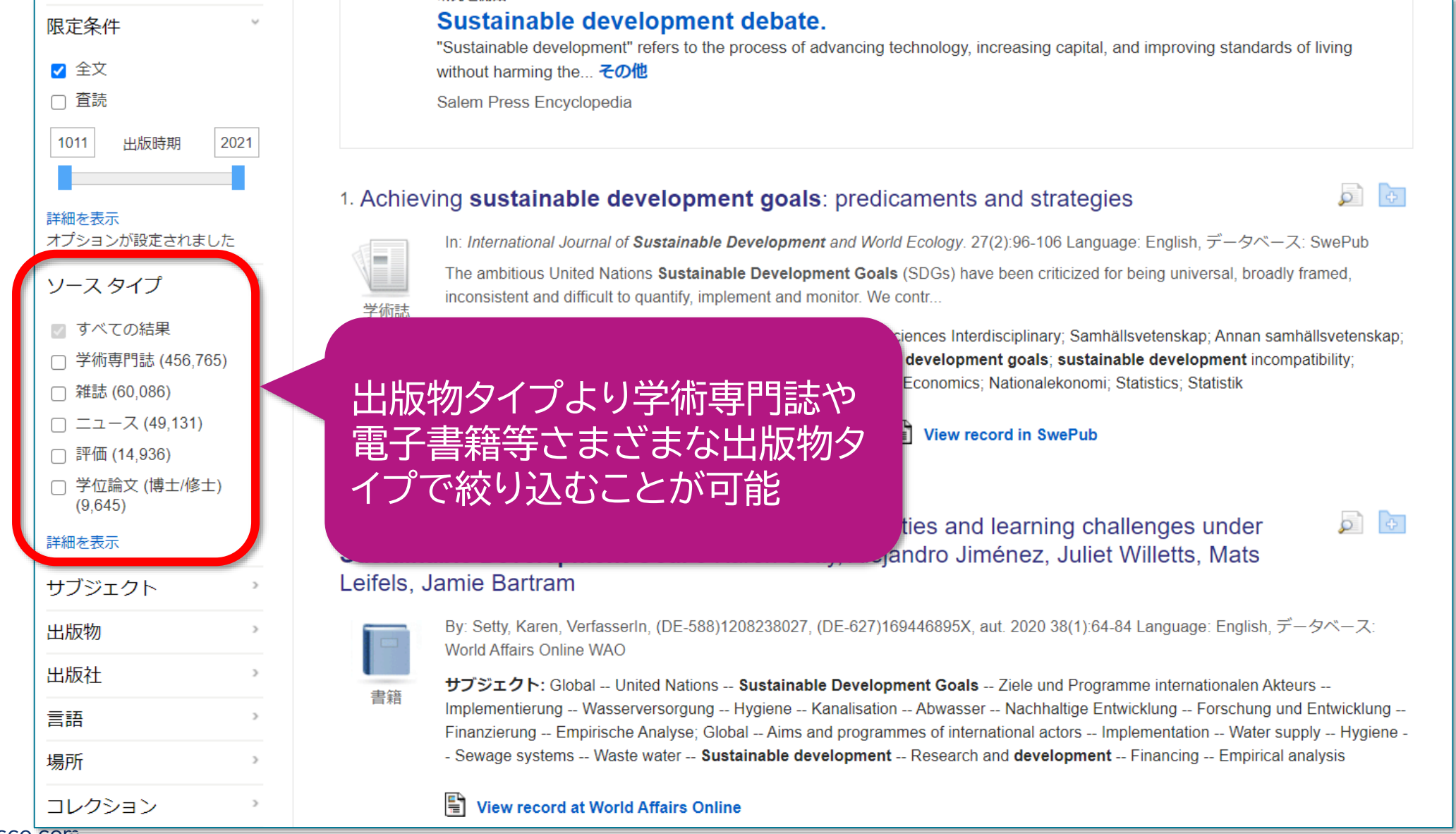

20 | www.ebsco.com

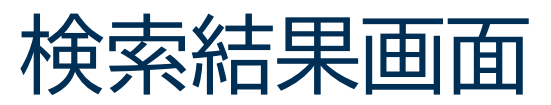

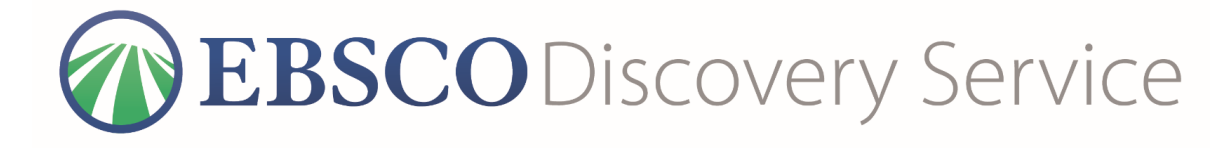

# 例:電子書籍 EBSCO eBooks Collection

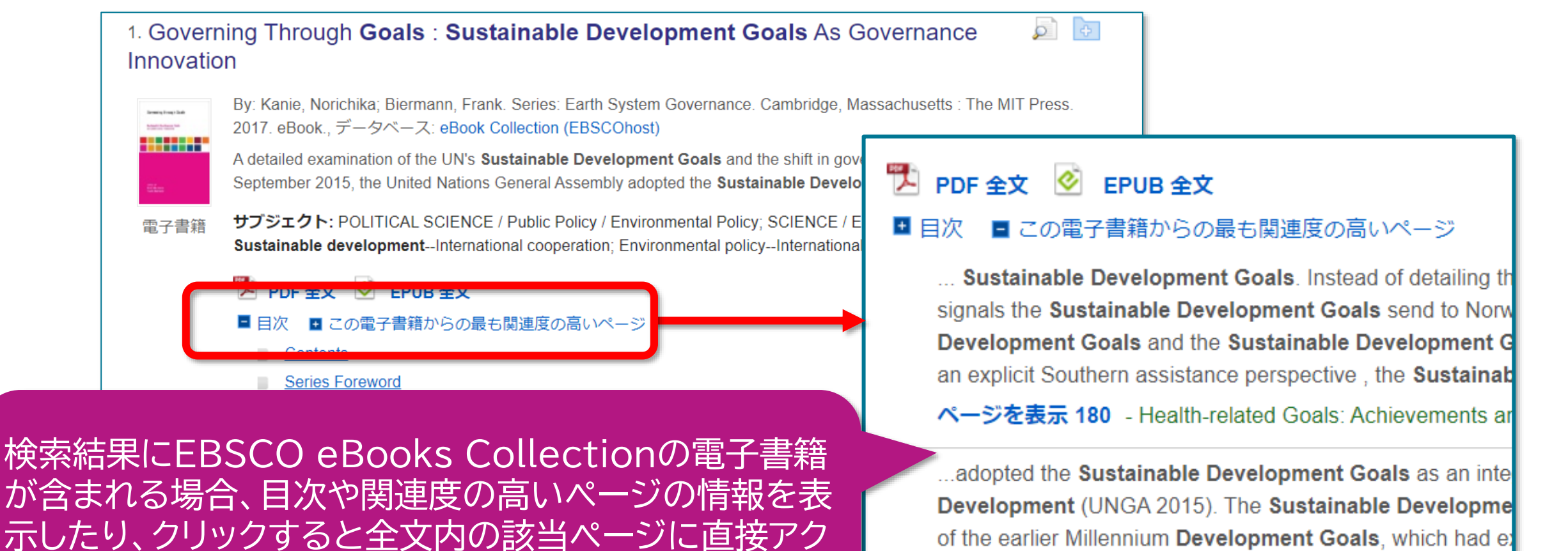

of the earlier Millennium Development Goals, which had ex Development Goals mark a historic shift for the United Nat

EBSCO

21 | www.ebsco.com

セスできます。

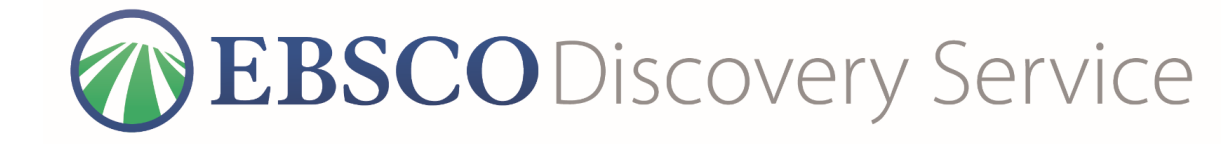

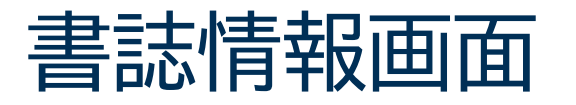

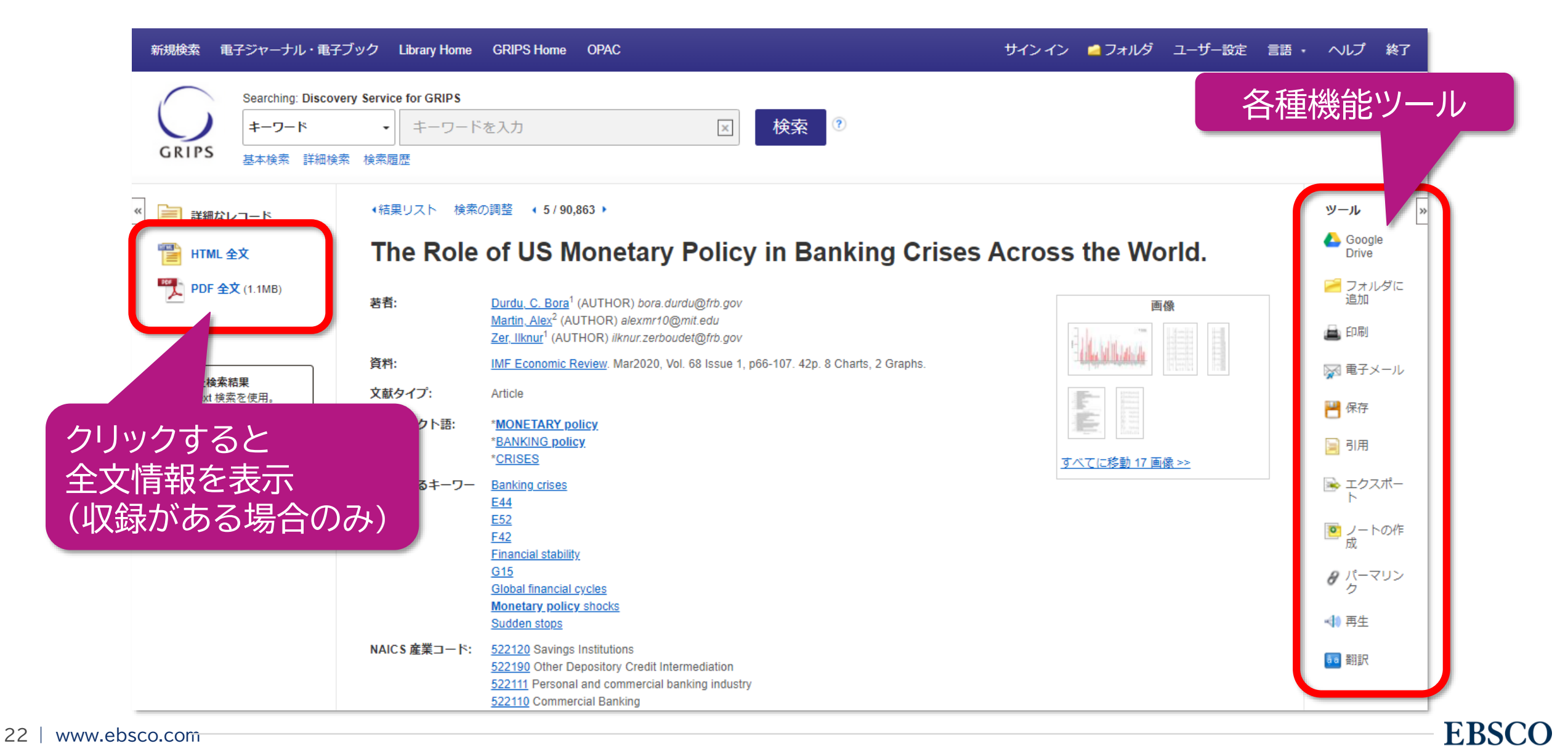

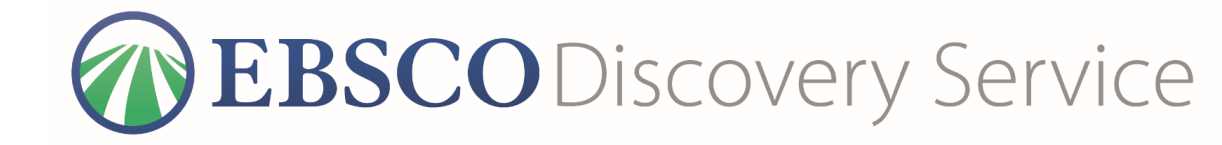

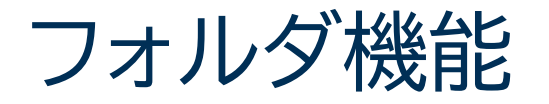

| フォルダの内容<br>・戻る<br>フォルダのアイ                                                                                                    | テムを将来のセッション用に                               | R管するにはサイン インして下さい。 個人アカウント(マイ EBSCOhost) に                                                                                                    | ニサイン イン.                                                                             |                                         |              |   |                       |           |
|----------------------------------------------------------------------------------------------------|---------------------------------------------|----------------------------------------------------------------------------------------------------|--------------------------------------------------------------------------------------|-----------------------------------------|--------------|---|-----------------------|-----------|
| <ul> <li>論文・記事(1)</li> <li>画像(0)</li> <li>ビデオ(0)</li> <li>企業名・団体名(0)</li> <li>電子書籍(0)</li> </ul>                                                            | <b>論文・記事</b><br>1-1/1<br>ページ: <u>1</u>      | 除 アイテムの削除                                                                                                    |                                                                                      | 追加日▼ ✓                                  | ページ オプション    | - | 🚔 印刷<br>📡 電子:<br>🂾 保存 | [:<br>×-ル |
| <ul> <li>スーティス ノック(0)</li> <li>ノート(0)</li> <li>その他のコンテンツ ソース(0)</li> <li>検索への永続リンク(0)</li> <li>保存済み検索履歴(0)</li> <li>検索アラート(0)</li> <li>雑誌アラート(0)</li> </ul> | □ 1. The Role of<br>↓ ● ● ● 1<br>学術誌 せ<br>□ | of US Monetary Policy in Banking Crises Across the N<br>y: Durdu, C. Bora; Martin, Alex; Zer, Ilknur. IMF Economic Review. Mar2020, V<br>0.1057/s41308-020-00109-1., データベース: Academic Search Premier<br>サブジェクト: MONETARY policy; BANKING policy; CRISES; Savings Institutio<br>ommercial banking industry; Commercial Banking | World.<br>ol. 68 Issue 1, p66-107. 42p. 8 Cha<br>ns; Other Depository Credit Interme | rts, 2 Graphs. DC<br>ediation; Personal | )I:<br>I and |   | ▶ エクジ<br>ト            | スポー       |
| MyE                                                                                                    | 検索中に<br>3SCO(個                              | 「秋の画像を9<2000<br>保存した文献は「フォルダ」<br>人アカウント)作成は44ペ                                                                                                    | 」で確認でき<br>ページをご参                                                                     | ます。<br>照くた                              | ごさい          | 0 |                       |           |

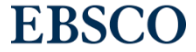

電子ジャーナル・電子ブック検索 <sup>新規検索</sup> <sup>電子ジャーナル・電子ブック</sup> Library Home GRIPS Home OPAC サインイン <sup>●</sup>フォルダ ユーザー歌 **レスタン レイン** <sup>●</sup>フォルダ ユーザー歌 **レスタン レイン** <sup>●</sup>フォルダ ユーザー歌

### Searching: Library Publications 検索 ? journal of ec Journal of Economic Perspectives The Quarterly Journal of Economics Journal of Economic Literature 出版物 American Journal of Economics and Sociology Journal of Ecumenical Studies Journal of economic behavior & organization Browse By Journal Title Journal of Economic Education Canadian Journal of Economics / Revue canadienne d'Economique FGHIJK в DE Journal of Ecclesiastical History journal of economic history

### 政策研究大学院大学様でご利用可能な 電子ジャーナル・電子ブックをタイトルレベルで検索できます。

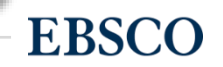

### ディスカバリーサービスの注意点

- ・図書館で契約している全てのデータベース・コンテンツが検索対
   象ではない
- 個々のデータベース特有の機能(検索機能や絞込み条件等)を 使った検索はできない
- ・既知検索(タイトルや著者名等、既知の事項による検索)より主題
   検索(主題やテーマを元にした検索)を行う時に効果的
- 日々データの更新が行われている為、今日と明日の検索結果が 異なる可能性があるので、フォルダ機能等を活用し、こまめに保 存しておきましょう

EBSCO

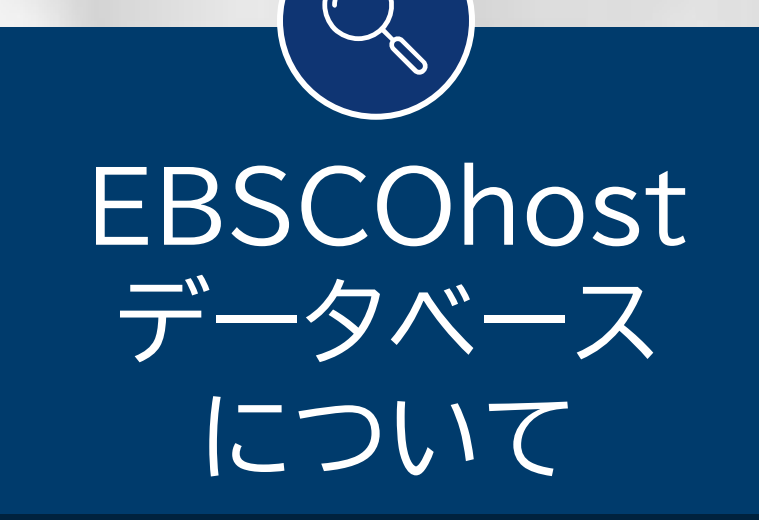

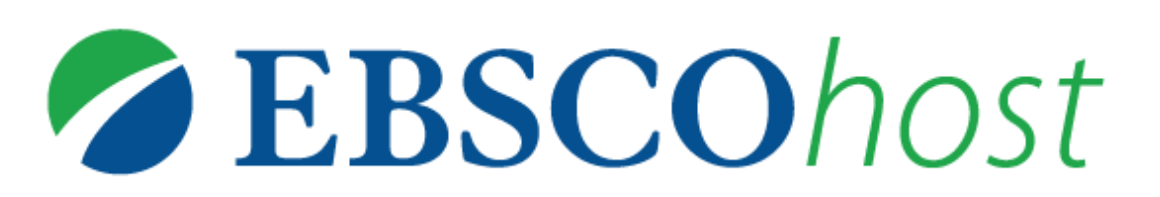

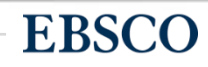

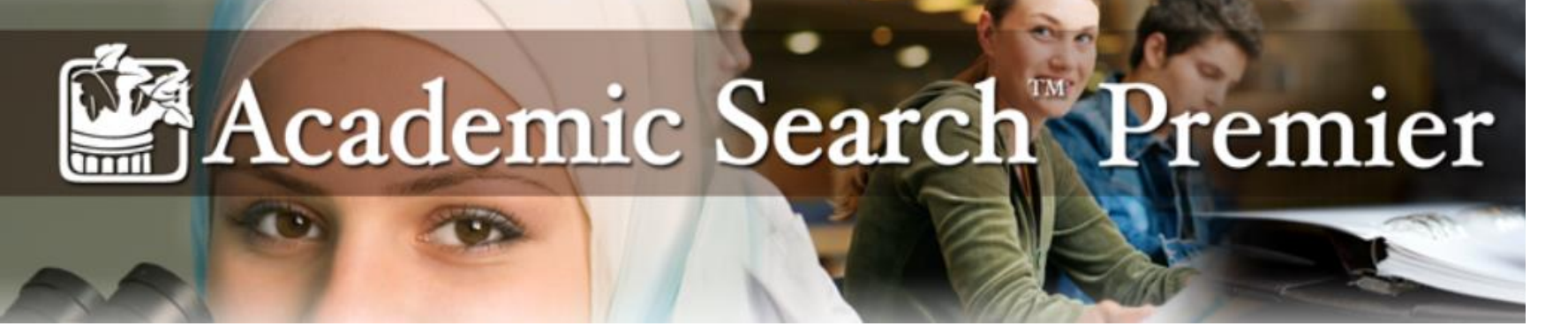

### 人文、社会、自然科学、医療、理工等、総合分野を網羅した世界最 大級の学術機関向けフルテキストデータベース

◎約18,000誌のインデックス・抄録情報を収録

そのうち約4,700誌は全文情報を収録

(全文収録誌の80%以上が査読誌)

◎全文情報掲載誌は最も古いもので1887年まで遡って収録

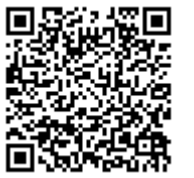

※収録タイトル一覧はこちらのURLからご覧いただけます ⇒http://www.ebscohost.com/titleLists/aph-journals.xls

◎収録データは毎日更新

EBSCO

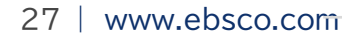

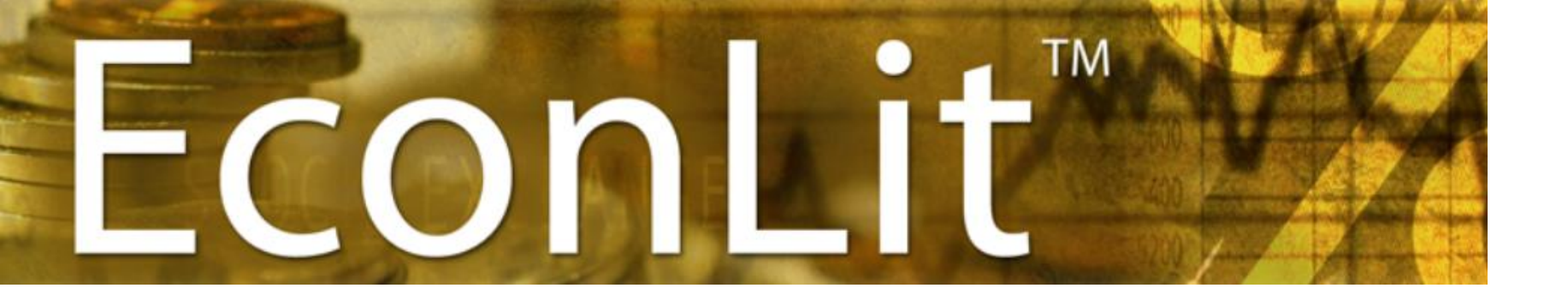

### American Economic Association(AEA:米国経済学会)製作の 経済学研究において、とても有益な二次情報データベース

◎学術雑誌や一般雑誌の論文記事だけでなく、The Handbook of World Tradeな どを含む書籍、モノグラフ、会議録、ワーキング・ペーパー、 さらに書評などの抄録・全文情報の閲覧が可能

> ◎重要誌「Journal of Economic Literature (JEL)」のフルテキストを 1969年(初号)から収録

> > ◎総収録データ数は150万件以上

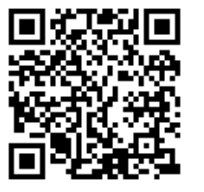

※AEAのEconLit情報サイト ⇒https://www.aeaweb.org/econlit/

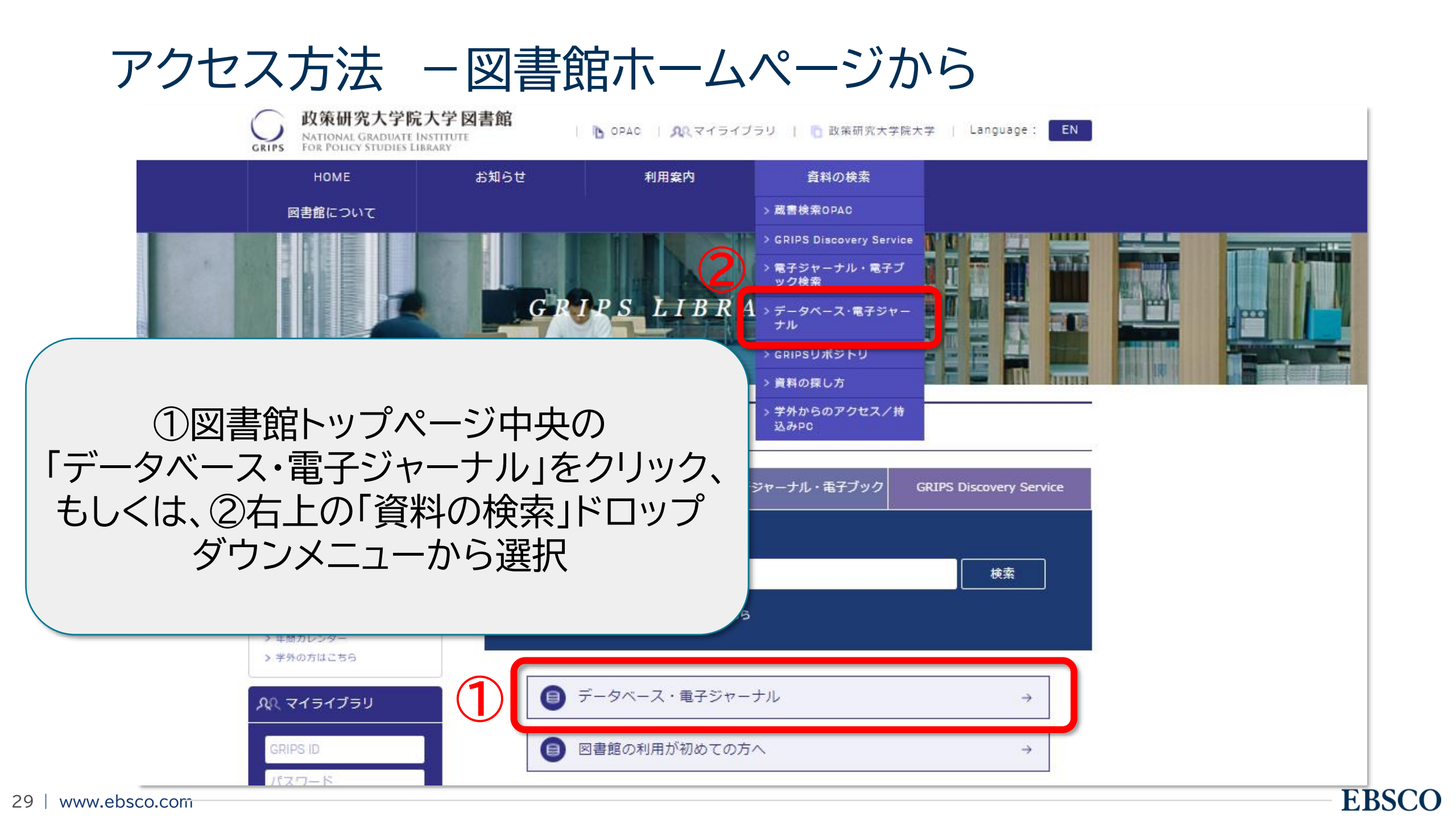

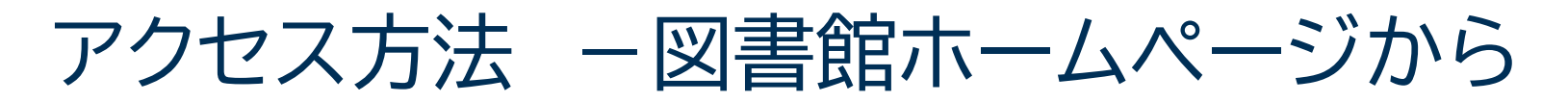

| の策研究大学院大学図書館     NATIONAL GRADUATE INSTITUTE     FOR POLICY STUDIES LIBRARY     SOPAC ○ AQ マイライブラリ ○ □ 政策研究大学院大学 ○ Language: EN     EN     SOPAC ○ AQ マイライブラリ ○ □ 政策研究大学院大学 ○ Language: EN     EN     SOPAC ○ AQ マイライブラリ ○ □ 政策研究大学院大学 ○ Language: EN     SOPAC ○ AQ マイライブラリ ○ □ 政策研究大学院大学 ○ Language: EN     SOPAC ○ AQ マイライブラリ ○ □ AD (AD (AD (AD (AD (AD (AD (AD (AD (AD |                                                   |                                |                                 |                      |           |         |  |  |
|----------------------------------------------------------------------------------------------------|---------------------------------------------------|--------------------------------|---------------------------------|----------------------|-----------|---------|--|--|
|                                                                                                    | НОМЕ                                              | お知らせ                           | 利用案内                            | 資料の検索                | 図書館について   |         |  |  |
| ۆ<br>تە<br>1                                                                                                    | 資料の検索                                             | データベース・                        | 電子ジャーナル                         |                      |           | -       |  |  |
|                                                                                                    | GRIPS Discovery Service                           | サイト内表記にて<br>On Campu<br>Remote | Oいて<br>IS 学内からの利用<br>学外からまたは    | の場合<br>自分のPCでのアクヤスする | 場合        |         |  |  |
|                                                                                                    | トアクセス/持込みト<br>の利用については                            | C<br>In Library<br>Free        | 図書館内利用の<br>Free databases       | 7                    | ページ上音     | Bの      |  |  |
|                                                                                                    | らから<br>C 健認く/こ<br>GRIPSリポジトリ<br><sup>資料の探し方</sup> | ► GRIPS Discove<br>▶電子ジャーナル    | ery Service<br>レ > 日本のデータベース    | 「泊<br>▶ 海外のデータベース    | 事外のデータベーン | ス」をクリック |  |  |
| P                                                                                                    | 学外からのアクセス/持込み<br>℃                                | こ<br>和<br>Remoteから利用す          | 利用工の注意をこ見て⊂∨<br>する場合は、最初にEZprox | '。<br>yにログインしてください。  | 詳細はこちら    |         |  |  |

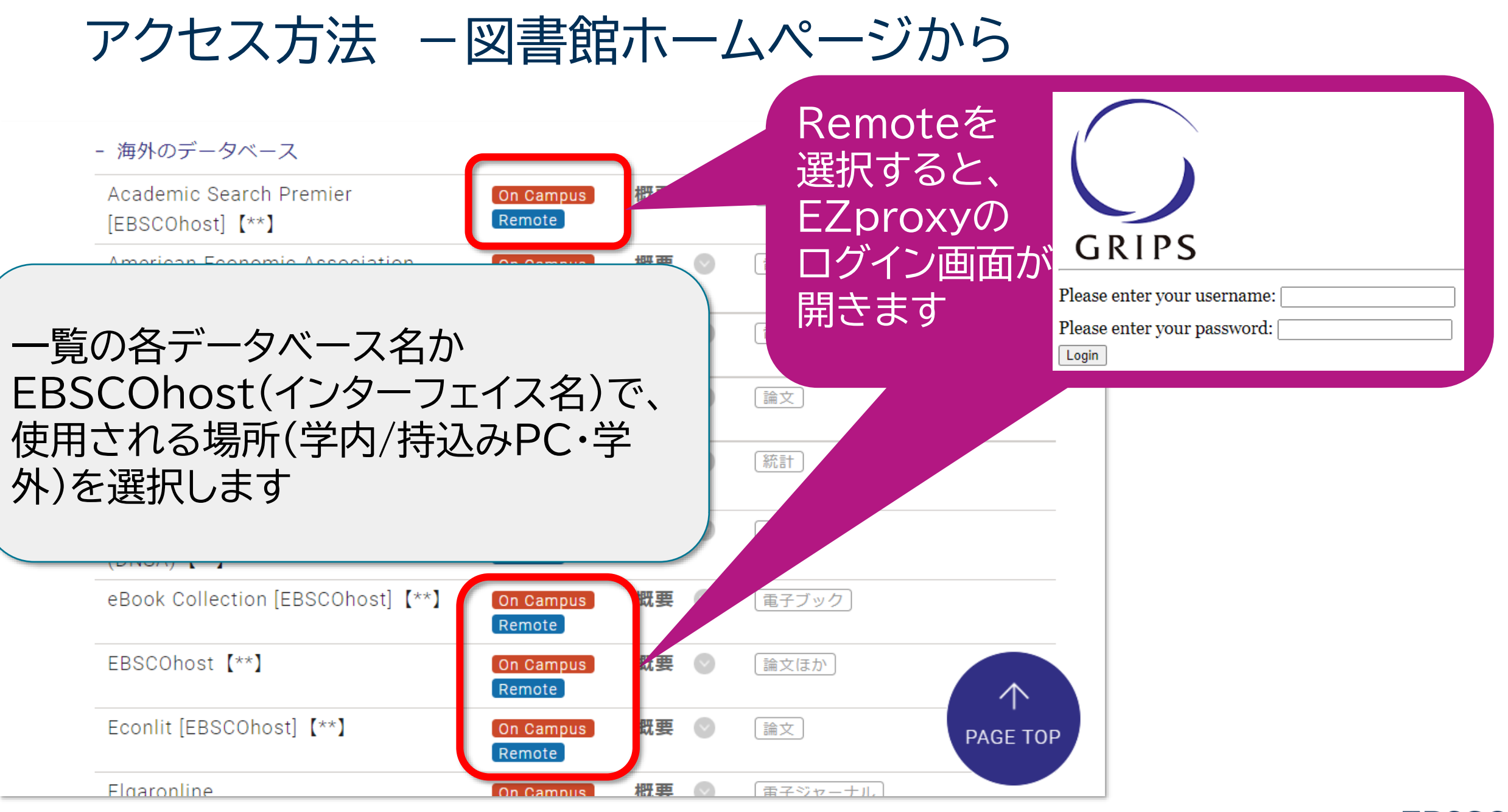

31 | www.ebsco.com

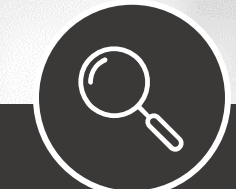

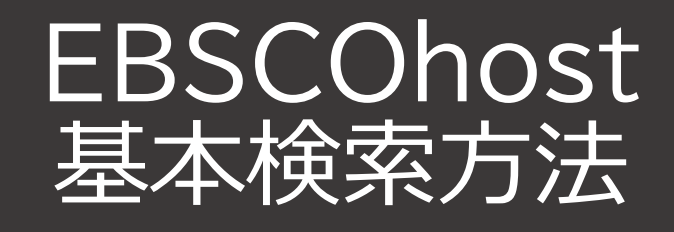

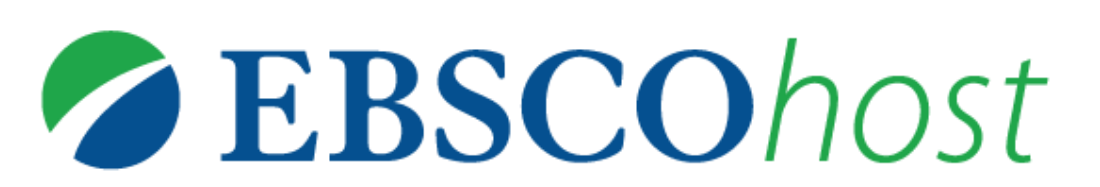

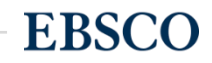

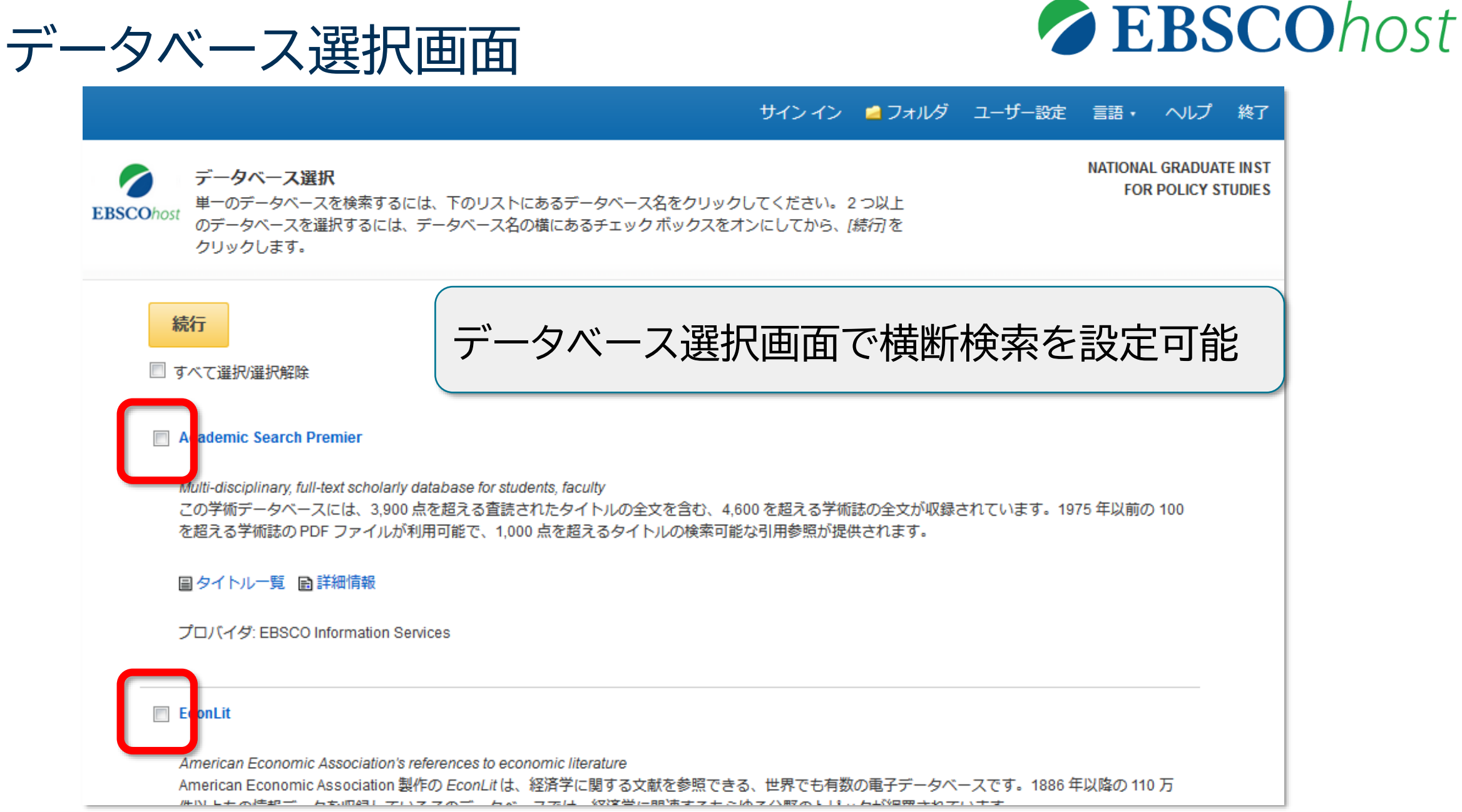

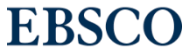

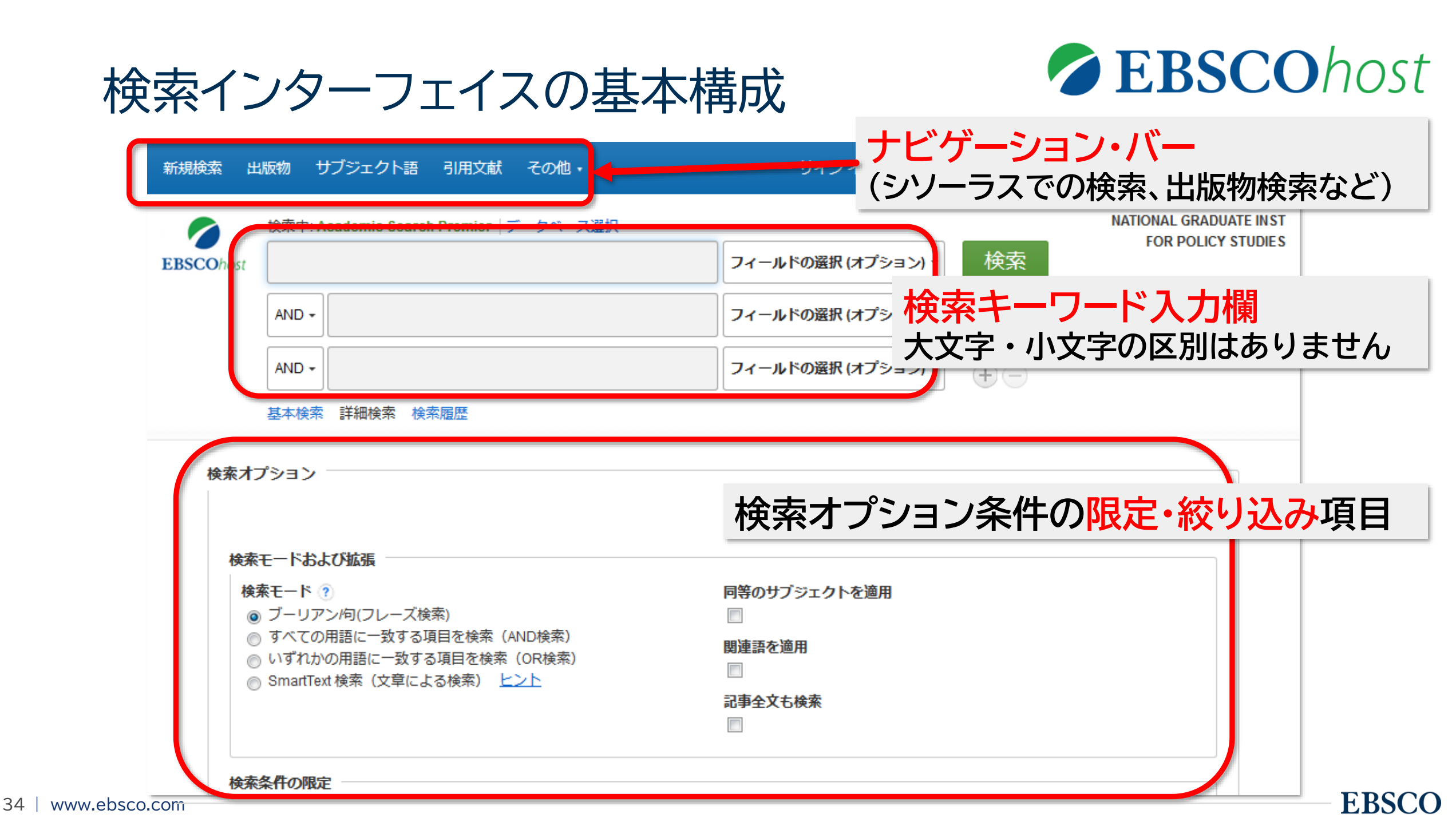

| 検索キーワードの入力のヒント                                                                        |     | • |
|---------------------------------------------------------------------------------------|-----|---|
| • 大文字と小文字の区別はありません                                                                    |     | • |
| - GREENもGreenもgreenもすべて同じ結果                                                           | •   | • |
| ・語句を"" で囲むと、入力した語句そのままを検索します(完全一致検索)                                                  | •   | • |
| • 語尾をあいまいにする際は、*を使います                                                                 | • • | • |
| -Teach* → teach, teaching, teach <mark>es</mark> , teach <mark>er</mark> などを検索<br>します |     | • |
| • 1文字分のワイルドカードとして <mark>?</mark> や井を使います                                              | • • | • |
| -Wom?n→woman,womenを検索します                                                              | • • | • |
| - P <mark>#</mark> ediatric →p <mark>e</mark> diatric,p <mark>ae</mark> diatricを検索します |     | • |

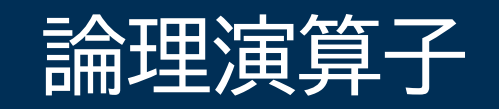

| 二つ以上のキーワードを組み合わせて検索する場合は、必要な条件を論理演算子<br>(AND/OR/NOT)を用いて指定します。                                      | • | • | • | • |  |
|----------------------------------------------------------------------------------------------------|---|---|---|---|--|
| 論理演算子を使い、複数のキーワードを繋いで検索することで、検索の範囲を狭めた<br>り広げたりすることができます。                                           | • | • | • | • |  |
| • AND: 二つのキーワードの両方を含む文献を検索します<br>• OR : 二つのキーワードの少なくとも一つを含む文献を検索します                                 | • | • | • | • |  |
| • NOT:始めのキーワードは含むが、後のキーワードは含まない文献を検索します                                                             | • | • | • | • |  |
| Climate AND Global Welfare OR Welfare Heavy NOT Typhoor<br>change warming expenditure spending rain |   | • | • | • |  |
|                                                                                                    | • | • | • | • |  |

•

• •

•

.

• •

• •

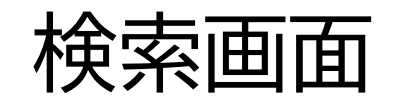

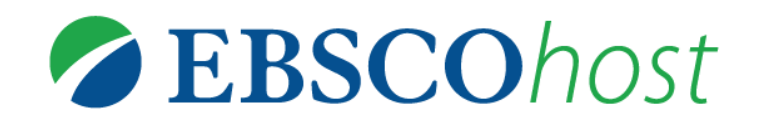

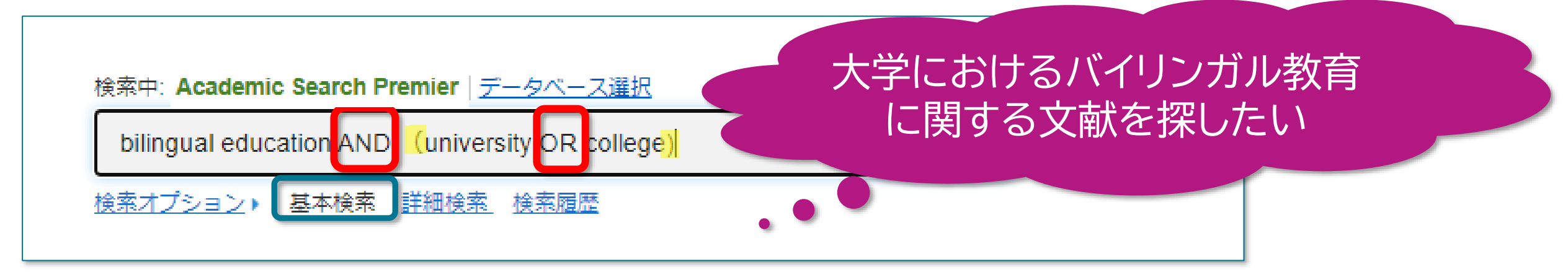

### bilingual education AND (university OR college)

|           | 検索中: Academic Search Premier |    | ・論理演算子の優先順位け                   |
|-----------|------------------------------|----|--------------------------------|
| EBSCOhost | Bilingual education          | 71 | m理演算」の愛加原団は<br>AND、NOT>OR      |
|           | AND - university or college  | 71 | ・括弧()で囲んだ部分を優先して検索し<br>ます      |
|           | AND -                        | 71 | ・検索キーワード入力欄は、括弧()と同じ<br>働きをします |
|           | 基本検索 詳細検索 食素履歴               |    |                                |

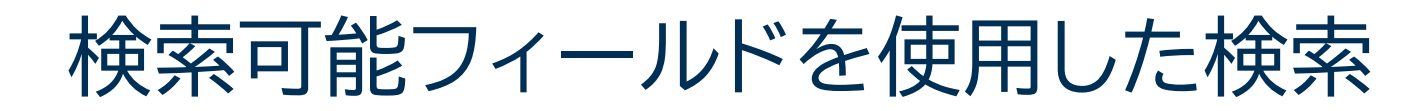

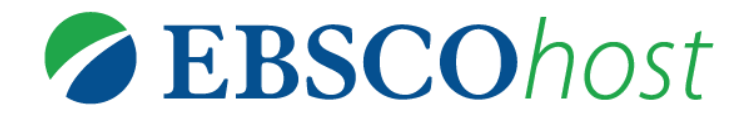

### 新規検索 出版物 サブジェクト語 引用文献 画像 その他・

サインイン 🧰 フォルダ ユーザー設定 言語・ ヘルプ

|           | 検索中: Academic Search Premier   データペース運                          | <b>报</b>                                |                              |         |
|-----------|-----------------------------------------------------------------|-----------------------------------------|------------------------------|---------|
| EBSCOhost |                                                                 | フィールドの選択(オプション)・ 検索                     |                              |         |
|           |                                                                 | フィールドの選択 (オプション)                        | <ul> <li>入力した検索語の</li> </ul> | 含まれる項   |
|           |                                                                 | TX 全文                                   |                              |         |
|           | AND -                                                           | AU 著者                                   | 日を限定りること                     | こより、高別  |
|           | <u>基本検索</u> 詳細検索 <u>検索履際</u>                                    | コタイトル                                   | 率・高精度な検索な                    | を実現     |
|           |                                                                 | SU サブジェクト語                              |                              |         |
| 検索オ       | プション                                                            | AB Abstract or Author-Supplied Abstract |                              |         |
|           |                                                                 | KW Author-Supplied Keywords             | ▶ ● 使えるフィールドは                | サデータベー  |
|           |                                                                 | GE Geographic Terms                     |                              |         |
| 検索        | モードおよび拡張                                                        | PE People                               | スことに異なります                    | 9       |
| 機         | 素モード ⑦                                                          | CO Company Entity                       |                              |         |
|           | ● ブーリアン/句                                                       | IC NAICS Code or Description            |                              |         |
|           | ○ すべての用語に一致する項目を検索                                              | DN DUNS Number                          | • オプションなので値                  | 申わなくても、 |
|           | <ul> <li>いすれかの用語に一致する項目を検索</li> <li>SmartText 検索 ヒント</li> </ul> | TK Ticker Symbol                        |                              |         |
|           |                                                                 | SO 解認名                                  | ((検索はぐさます))                  |         |
|           |                                                                 | IS ISSN (No Dashes)                     |                              |         |
|           |                                                                 | IB ISBN                                 |                              |         |
| 検索        | 条件の限定                                                           | AN 登録番号                                 |                              |         |
| 全:        | х́                                                              | 子树达 (加诱)                                |                              |         |

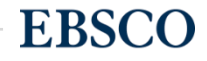

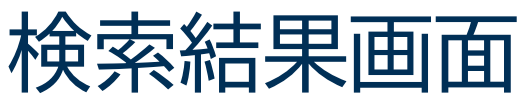

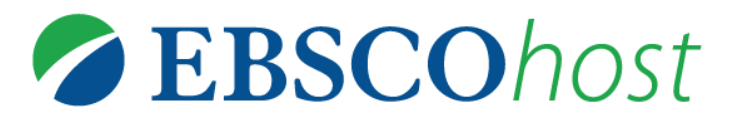

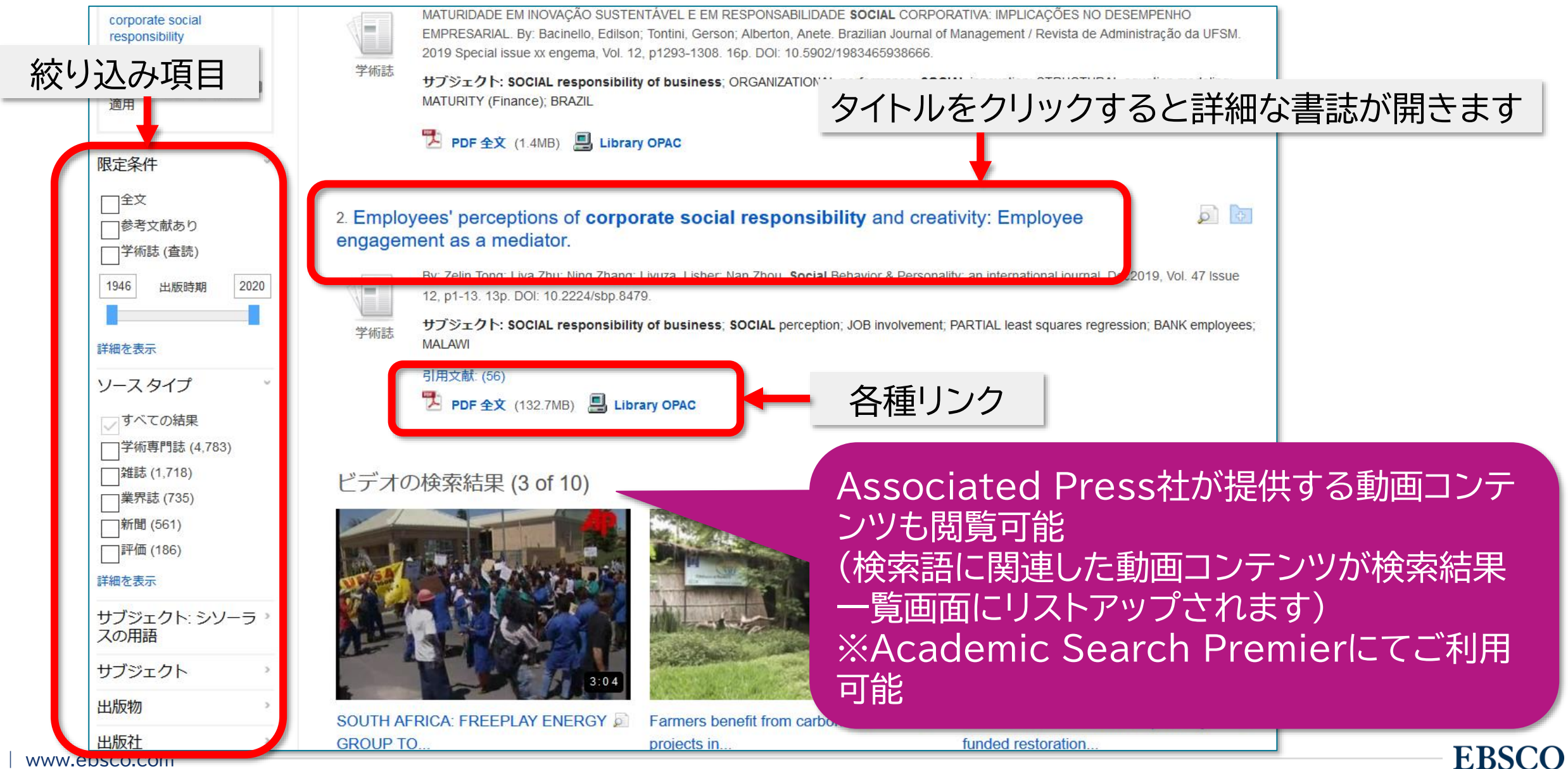

### 詳細な書誌情報画面

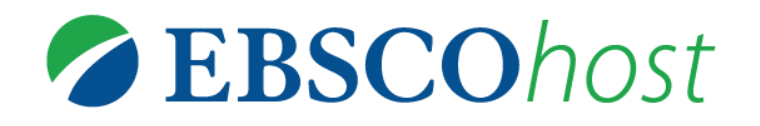

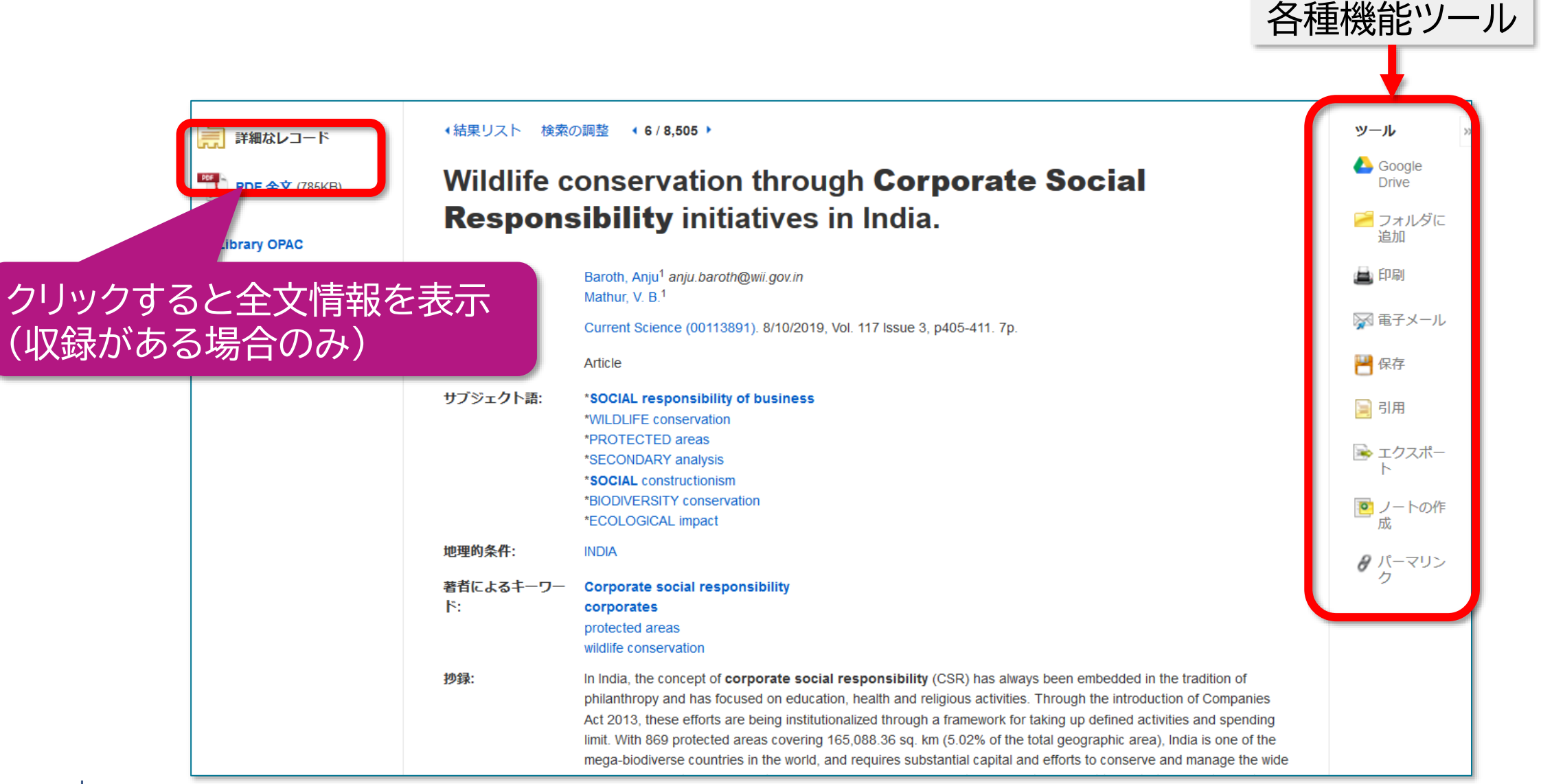

```
EBSCO
```

### 印刷などの機能ツール

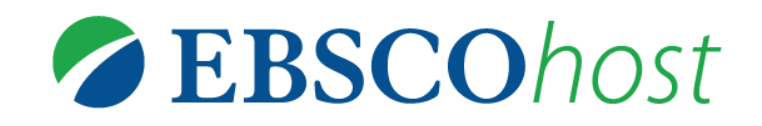

|                                     |                                                                                                    |                                                                                                    | ツール »                      |                            |
|-------------------------------------|----------------------------------------------------------------------------------------------------|----------------------------------------------------------------------------------------------------|----------------------------|----------------------------|
| 0088 200 97924                      | Dhan suntzat anna €onts-                                                                                                    | 9-7-7- @ 7+84 1-9-82 88 - AST                                                                                                    | Google Drive               | 選択した論文記事情報をGoogle Driveに保存 |
|                                     | Clinical characteristics of pregnant women with Japan: a nationwide questionnaire survey.                                                                  | n COVID-19 in                                                                                                    | 層 フォルダに<br>追加              | 選択した論文記事情報をフォルダに保存         |
| 建造幅<br>時代した始末成業<br>Descript 株式を決現。  | सतिः trateorus Januar generation<br>Intervens Januar "<br>Reds. Denear"<br>Reds. Denear"<br>Utimisti. Januar"<br>Konstila. Januar"                         | <ul> <li>(1)</li> <li>(1)</li></ul> | 🚔 印刷                       | 選択した論文記事情報を印刷              |
|                                     | San Andre Consections II, San Bernard and United States (Andre Son Andre Son<br>Kurthan and Linkath<br>Bachel Shach<br>Sother Kachteles<br>Kala - Modertee | ►<br>►<br>★<br>★<br>★<br>★<br>★<br>★<br>★<br>★<br>★<br>★<br>★<br>★<br>★                                                                                                    | 🙀 電子メール                    | 選択した論文記事情報を電子メールで送信        |
|                                     | Stomara Mentero<br>Kimara Manya<br>Ishibata Man<br>Neoatati Menari<br>Ishibasa Set                                                                         | -40 Mg<br>100 Mg                                                                                                    | 💾 保存                       | 選択した論文記事情報を保存              |
| 各種の機能ツールを利用して、<br>論文記事の情報を保存、活用できます |                                                                                                    |                                                                                                    | 🥃 引用                       | 選択した論文記事情報を引用形式別に表示        |
|                                     |                                                                                                    |                                                                                                    | ☞ エクスポー<br>ト               | 選択した論文記事情報を外部にエクスポート       |
|                                     |                                                                                                    |                                                                                                    | アートの作     成                | 選択した論文記事に任意のノートを追加         |
|                                     |                                                                                                    |                                                                                                    |                            | 選択した論文記事情報のURLを表示          |
| HTMLの全文が収録されていて、<br>この機能が有効な場合に利用可能 |                                                                                                    | ≪\$》再生                                                                                                    | Text-to-SpeechでHTML全文を読み上げ |                            |
|                                     |                                                                                                    |                                                                                                    | 機械翻訳によるHTML全文の翻訳           |                            |
| www.ebsco                           | p.com                                                                                                    |                                                                                                    |                            | EBSCO                      |

-

# 全文情報表示画面(PDF形式)

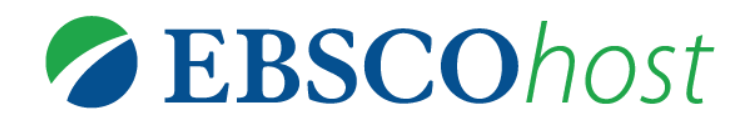

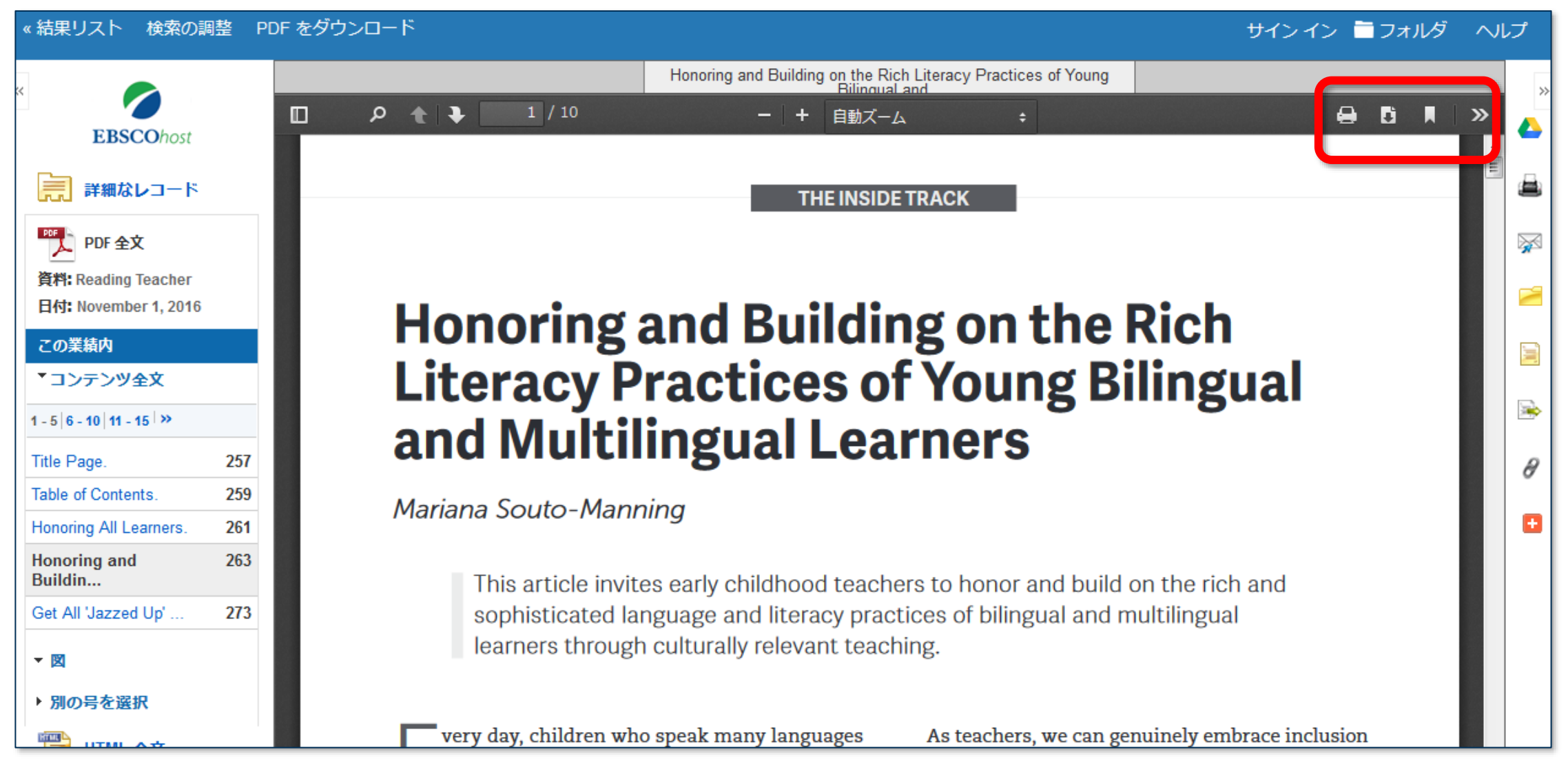

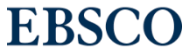

# 全文情報表示画面(HTML形式)

43 |

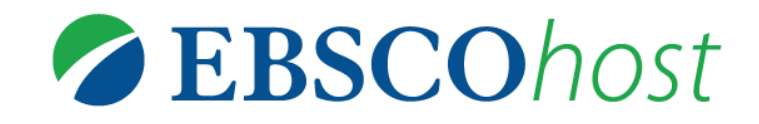

| 翻訳機能 | 語選択 ・ 翻訳                                                                                                    |    |
|------|----------------------------------------------------------------------------------------------------|----|
|      | タイトル: Honoring and Building on the Rich Literacy Practices of Young Bilingual and Multilingual<br>Learners. 著者・出版物タイトル・出版年月・巻号: Souto-Manning, Mariana, Reading Teacher,<br>00340561, Nov/Dec2016, 巻 70, 号 3<br>データベース: Academic Search Premier |    |
|      | Honoring and Building on the Rich Literacy Practices of<br>Young <b>Bilingual</b> and Multilingual Learners                                                                                                    |    |
|      | American Accent ・ () まま。 Education as a Human, Legal, and Civil Right The Problematic The Problematic American Accent ・ () まま。 American Accent ・ () まま。 (音声読み上げ機能) Children Control () まま。 Control () ないまま。 (音声読み上げ機能)                          |    |
|      | History of U.S.<br>Education<br>The History of the<br>Education of<br>Bilingual Children Every day, children who speak many languages (and many language varieties) enter our                                                                   | ں. |

### MyEBSCO(個人アカウント)機能

MyEBSCO(個人アカウント)を作成すると・・・ ・検索結果、検索式の永続リンクの保存 ・検索アラートや雑誌アラートの設定 などの機能をご利用いただけるようになり、 データベースをより効果的にお使いいただけます ()EBSCO

# MyEBSCO(個人アカウント)機能

★検索結果画面右側のフォルダをクリックすると、
<u>一時的に</u>書誌情報を記憶させておくことができます(ログオフ時まで有効)

### ただしこの場合、 ログオフすると情報が消去されます!

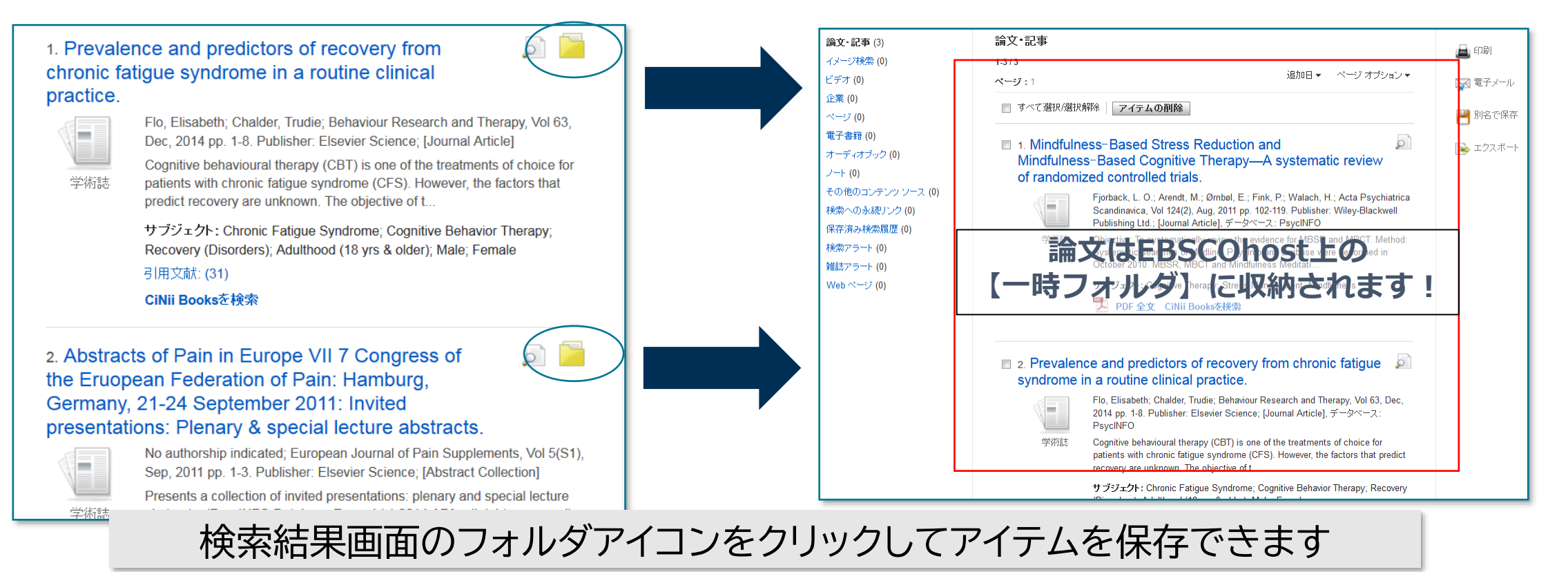

🔎 フォルダ

サインイン

ユーザー設定

言語 •

ヘルプ

EBSCO

### **EBSCO**host MyEBSCO(個人アカウント)機能 サインイン サインイン 📕 フォルダ ユーザー設定 サブジェクト語 引用文献 その他・ 言語 • ヘルプ 新規検索 出版物 画像 検索中: Academic Search Premier | データベース選択 右上の「サインイン」をクリック フィールドの選択(オプション) • **EBSCO**host 快术 フィールドの選択(オプション) \* クリア ? AND -フィールドの選択(オプション) \* AND -(+)基本検索 詳細検索 検索履歴

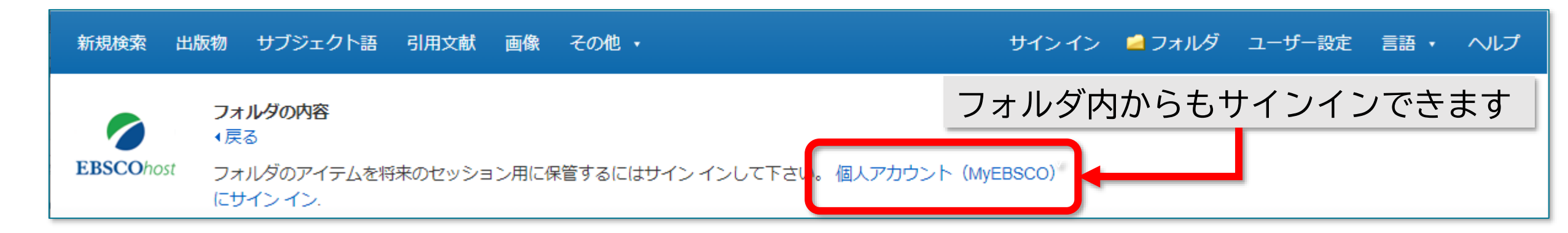

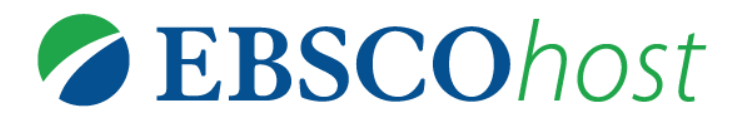

# MyEBSCO(個人アカウント)機能 サインイン、アカウント作成

| おかえりなさい<br>アカウントをお持ちでない場合登録. |  |
|------------------------------|--|
| G Google で続行                 |  |
| ―― またはユーザー名/メールアドレスで続行 ――    |  |
| ユーザー名または電子メール アドレス           |  |
| パスワード 表示                     |  |
| パスワードを忘れた場合                  |  |
| サインイン                        |  |
|                              |  |

| アカウントの作成                                                                                                    |                                                                         |  |
|----------------------------------------------------------------------------------------------------|-------------------------------------------------------------------------|--|
| すでにアカウントをお持ちの方は <u>サインイン</u> して。                                                                                                    | ください。                                                                   |  |
|                                                                                                    |                                                                         |  |
| <b>G</b> Google で続行                                                                                                    | アカウントの特典                                                                |  |
| またはメールアドレスで続行                                                                                                    |                                                                         |  |
| 名                                                                                                    | モバイルアプリと回顧<br>外出先でも原目しましょう。アプリで検索したり、<br>5、アプリで検索したり、<br>5、5、アプリで検索したり、 |  |
|                                                                                                    | 4 1<br>IOS   Android                                                    |  |
| 姓 (オブション)                                                                                                    |                                                                         |  |
| メールアドレス                                                                                                    | 電子電話をダウンロード<br>何千七の場子書補タイトル<br>にアクセスして、認んだり<br>ダウンロードしたりするこ<br>とだできます。  |  |
| バスワードの作成 表示                                                                                                    |                                                                         |  |
| x 1つの数字         x 6 文字以上           x 1つの数条文字         x ユーザー名は含めないでください           x メールアドレスは含めないでください         x 一般的なフレーズは含めないでください                                  | プロジェクトの作成<br>カスタムプロジェクトの中<br>ご研究を基準しておきまし<br>ょう。                        |  |
| 僕人データの保持および利用                                                                                                    | <b>e</b>                                                                |  |
| □ はい、私は、EBSCOが私に供人アカウントを提供するために、この供人データの収集に開発します。私の供人データの収集は、所属する結果と185COとの契約に含まれていることを理解しています。私は、EBSCOが私の供人データを収集し、効果することを完成します。プライバシーボリシー and 収集する情報者<br>よび利用点法。 | 研究を保存<br>検索クエリーやドキョメン<br>トが失われないようにしま<br>しょう。                           |  |
| アカウントの作成                                                                                                    |                                                                         |  |
|                                                                                                    |                                                                         |  |

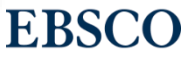

| MyEBS<br>フォルダ                                                                                                    | CO(個人アカウント)機能<br>への保存                                                                                                    | せインアウ     マカルダ     ユーザー設定                                                                                                    | EOhost                                                         |
|----------------------------------------------------------------------------------------------------|----------------------------------------------------------------------------------------------------|----------------------------------------------------------------------------------------------------|----------------------------------------------------------------|
| サインイ<br>EBSCOhost                                                                                                    | ン後はロゴに黄色のラベルが付きます<br>マイフォルダ:論文・記事                                                                                                    | 右上の「フォルダ」アイコン<br>るとフォルダに保存した<br>きます                                                                                                    | ンをクリックす<br>情報を閲覧で                                              |
| 論文・記事 (8)<br>画像 (0)<br>ビデオ (0)<br>企業名・団体名 (0)<br>ページ (0)<br>電子書籍 (10)                                                               | 1-8/8<br>ページ: <u>1</u><br>□ すべて選択/選択解除   アイテムの削除 □ピー先 ▽ 移動先 ▽                                                                                                    | 名前▼ ページオプション▼                                                                                                    | <ul> <li>■ 電子メール</li> <li>■ 別名で保存</li> <li>■ エクスポート</li> </ul> |
| オーディオブック (0)<br>貸出中 (1)<br>予約 (0)<br>ノート (2)<br>その他のコンテンツ ソー                                                                        | <ul> <li>1. <u>'Last Best Chance to Stop Runaway Climate Change'.</u></li> <li>By: SENGUPTA, SOMINI; Plumer, Brad. New York Times. 12/15/2018, Vol. 168 I<br/>Ultimate</li> <li>サブジェクト: PUBLIC demonstrations; GLOBAL warming; POLAND; PARIS Age</li> </ul>                                                                                                    | ▶<br>ssue 58177, pA8-A8. 1/3p. , データベース: Academic Search<br>reement (2016)                                                                         |                                                                |
| <ul> <li>へ (0)</li> <li>検索への永続リンク (2)</li> <li>保存済み検索履歴 (0)</li> <li>検索アラート (1)</li> <li>雑誌アラート (1)</li> <li>Web ページ (0)</li> </ul> | ino l目 in ・ (欠 浜 い ・ ア フー ト 寺 ハ ノオ ルタ<br>2. A second chance to save the climate.<br>New Scientist. 5/25/2013, Vol. 218 Issue 2918, p8-9. 2p. DOI: 10.1016/S0262-40<br>サプジェクト: GLOBAL warming research; ATMOSPHERIC temperature measure<br>ATMOSPHERIC carbon dioxide & the environment; INTERGOVERNMENTAL Particular States (States States | に1木1子こイレス 9<br>J79(13)61280-4.,データベース: Academic Search Ultimate<br>rements; CLIMATE change mitigation; GREENHOUSE gases;<br>anel on Climate Change |                                                                |

# MyEBSCO(個人アカウント)機能

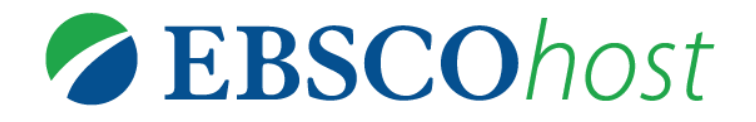

### カスタムフォルダ

| 画像 (0)                | 40/0             |                                      |                                                                                    |                                |            |                 |
|-----------------------|------------------|--------------------------------------|------------------------------------------------------------------------------------|--------------------------------|------------|-----------------|
| ビョネ (0)               | 1-070            |                                      |                                                                                    | 名前▼                            | ページ オプション・ | 🙀 電子メール         |
| 企業名・同体名 (0)           | ~-9: <u>1</u>    |                                      |                                                                                    |                                |            | 💾 別名で保存         |
| ページ(0)                | □ すべて選択/選択解除     | アイテムの削除 コピー先 ▽                       | 移動先 🔽                                                                              |                                |            |                 |
| 電子書籍 (10)             |                  |                                      |                                                                                    |                                |            |                 |
| オーディオブック (0)          | 1. 'Last Best Ch | ance to Stop Runaway Clim            | nate Change'.                                                                      |                                | Q          |                 |
| 貸出中 (1)               | By: SI           | ENGUPTA, SOMINI; Plumer, Brad. New Y | /ork Times. 12/15/2018, Vol. 168 Issue 58177, pA8-A8. 1/3p. , $\vec{\mathcal{T}}-$ | タベース: Academic Search Ultimate |            |                 |
| 予約 (0)                | サブミ              | ジェクト: PUBLIC demonstrations; GLOB/   | AL warming; POLAND; PARIS Agreement (2016)                                         |                                |            |                 |
| ノート (2)               | ニュース             |                                      |                                                                                    |                                |            |                 |
| その他のコンテンツ ソー<br>ス (0) |                  |                                      |                                                                                    |                                |            |                 |
| 検索への永続リンク(2)          |                  | 🗉 🗖 マイ カスタム 👋                        | ■ 新規                                                                               |                                |            |                 |
| 保存済み検索履歴(0)           |                  | ?                                    |                                                                                    |                                |            |                 |
| 検索アラート (1)            | C 2. A Secol     |                                      |                                                                                    |                                |            |                 |
| 雑誌アラート (1)            |                  | 🗉 📥 抄読会                              |                                                                                    | $L = E(1 \pm 1) \pm 7 \pm 7$   | 々前たけ       | +               |
| 10/ab 02 - 23 (0)     |                  | [編集] [共有]                            |                                                                                    | ム」よりの灯こん                       | 石則で川       | $\int C \int Z$ |
| 🗉 🚄 マイカスタム 🛀 新規       | 定期刊行物            | 🗉 🧀 5月用                              | レダを作成し                                                                             | ノ、情報を振り分                       | けて整理       | できまる            |
| •                     |                  |                                      |                                                                                    |                                |            |                 |
|                       |                  | 国 📶 6月11矢桶                           |                                                                                    |                                |            |                 |
|                       |                  | 🗉 🧀 卒論準備                             |                                                                                    |                                |            |                 |
| □ □ 5月用               |                  | । 🔎 ゼミサ同研究                           | e Global Warming.                                                                  |                                | Q          |                 |
| □ 🧀 卒論準備              |                  |                                      | ue 59035, pA21-A21. 1/2p. , データベース: Ad                                             | cademic Search Ultimate        |            |                 |
| 🗏 🚄 ゼミ共同研究            |                  |                                      |                                                                                    |                                |            |                 |
|                       | ニュース             | 🧀 共有者 🕐 👘 🍨                          | □追加                                                                                |                                |            |                 |
| 🔤 共有者 🔍 🛛 💶 追加        |                  |                                      |                                                                                    |                                |            |                 |

### MyEBSCO(個人アカウント)機能 カスタムフォルダ

| マイフォルダ<br>論文・記事(8)        | マイ フォルダ: 論文・記事                                       |    |
|---------------------------|------------------------------------------------------|----|
| 画像 (0)                    | ** 「マイカスタム」の右側の「新規」をクリック                             |    |
| ビデオ (0)                   |                                                      |    |
| 企業名・団体名(0)<br>ページ(0)      | □ → ノオルタの新規作成画面よりノオルタ名を人力し「保存」を選択                    |    |
| 電子書籍 (10)                 |                                                      |    |
| オーディオブック (0)              | 1. 'Last Best Chance to Ston Punaway Climate Change' |    |
| 貸出中 (1)                   | フォルダの新規作成                                            |    |
| 予約 (0)                    |                                                      |    |
| ノート(2)<br>ろの他のコンニンツンノ     |                                                      |    |
| その1800コンチンタッー<br>ス (0)    | フォルタの移動先 フォルダの選択                                     |    |
| 検索への永続リンク (2)             |                                                      |    |
| 保存済み検索履歴(0)               | □ 2. A secon 説明                                      |    |
| 検索アラート (1)                |                                                      |    |
| ¥⊞記 パラート(1)<br>Web ページ(0) |                                                      |    |
|                           | 公子物                                                  |    |
| 🛁 マイカスタ 🔪 🌥 新規 🍬          |                                                      |    |
| ● 🛁 抄読会                   |                                                      |    |
| [編集] [共有]                 |                                                      |    |
| 🗉 🧀 5月用                   |                                                      | // |
| □ ■ 6月候補 □ ☆☆☆/#          |                                                      |    |
| ■ = 平神神備 ■ 2 ゼミ共同研究       | 保仔ーキャンセル                                             |    |
|                           |                                                      |    |
| 🛁 共有者 🖤 💦 🎦 追加            |                                                      |    |
|                           |                                                      | BC |

**EBSCO**host

### MyEBSCO(個人アカウント)機能 検索アラート

### ある検索結果に対し新しい情報が追加された際、 電子メールによるアラートを受け取ることができます

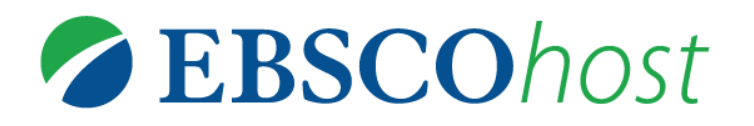

検索結果リスト画面からの設定方法 →画面右上の「共有」をクリックし、 「アラートの作成」項目の下にある 「<u>電子メールアラート</u>」をクリック

| 検索結果: 39,          | 310 のうち 1~10                                                                                                    | 関連度▼ ページオプション 共有・                                                      |  |
|--------------------|----------------------------------------------------------------------------------------------------|------------------------------------------------------------------------|--|
| 1. Climate         | e change: A status report.<br>New Scientist. 4/24/2021, Vol. 250 Issue 3331, p38-41. 4p.<br>サブジェクト: CLIMATE change; GLOBAL warming; CARBON dioxide & the environment; EMISSIONS              | フォルダに追加:<br>結果 (1-10) 検索をフォルダに追加:<br>climate change AND global warming |  |
| 定期刊行物              | environment; LAND use & the environment; ICE sheets; SEA level & the environment; Industrial Gas Ma<br>管 HTML 全文                                                                             | <b>アラートの作成:</b><br>瞬 電子メール ア                                           |  |
| 2. How <b>cl</b> i | imate change hits nature.                                                                                                    | パーマリンクを使用:                                                             |  |
|                    | By: Page, Michael Le. New Scientist. 4/10/2021, Vol. 250 Issue 3329, p41-45. 5p. DOI: 10.1016/s0262-44<br>サブジェクト: CLIMATE change; GLOBAL warming; BIODIVERSITY; BIOLOGICAL extinction; GREAT | 横系9 る水続リンク (コピーして貼り付<br>け)<br>https://search.ebscohost.com/login.asp:  |  |
| 定期刊行物              |                                                                                                    |                                                                        |  |

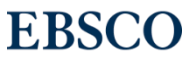

# MyEBSCO(個人アカウント)機能

検索アラート

必要情報を入力の上、

「アラートを保存」をクリック

# **EBSCO**host

**EBSCO** 

### アラートの作成 🕐

検索アラート: "climate change AND global warming 同等のサブジェクトを適用 on 2022-03-22 08:34 AM"

| 電子メール                                                                 |                                                                                                    |
|-----------------------------------------------------------------------|----------------------------------------------------------------------------------------------------|
| サブジェクト<br>EBSCO アラート: climate c                                       | アドレスを受信者から隠す<br>□                                                                                              |
|                                                                       | 電子メールの送信者<br>epalerts@epnet.com                                                                                |
| <b>電子メールの書式</b><br>・プレーン テキスト 〇 HTML                                  | <b>電子メール受信者</b><br>電子メール ア<br>ドレスが複数ある場合はセミコロンで区切<br>ります。電子メール アラートを受信しない<br>場合は、[電子メール宛先] フィールドをブラ<br>ンクにします。 |
| 一般設定<br>頻度<br>1日に1回 ▼<br>結果形式<br>概要 ▼                                 | 次の期間内に出版された論文・記事<br>1年 ∨                                                                                       |
| NSS フィード<br>https://rss.ebscohost.com/AlertSyndicatio<br>guid=9005239 | onService/Syndication.asmx/GetFeed?                                                                            |
| アラートを保存 アラートを                                                         | キャンセル                                                                                                    |

52 | www.ebsco.com

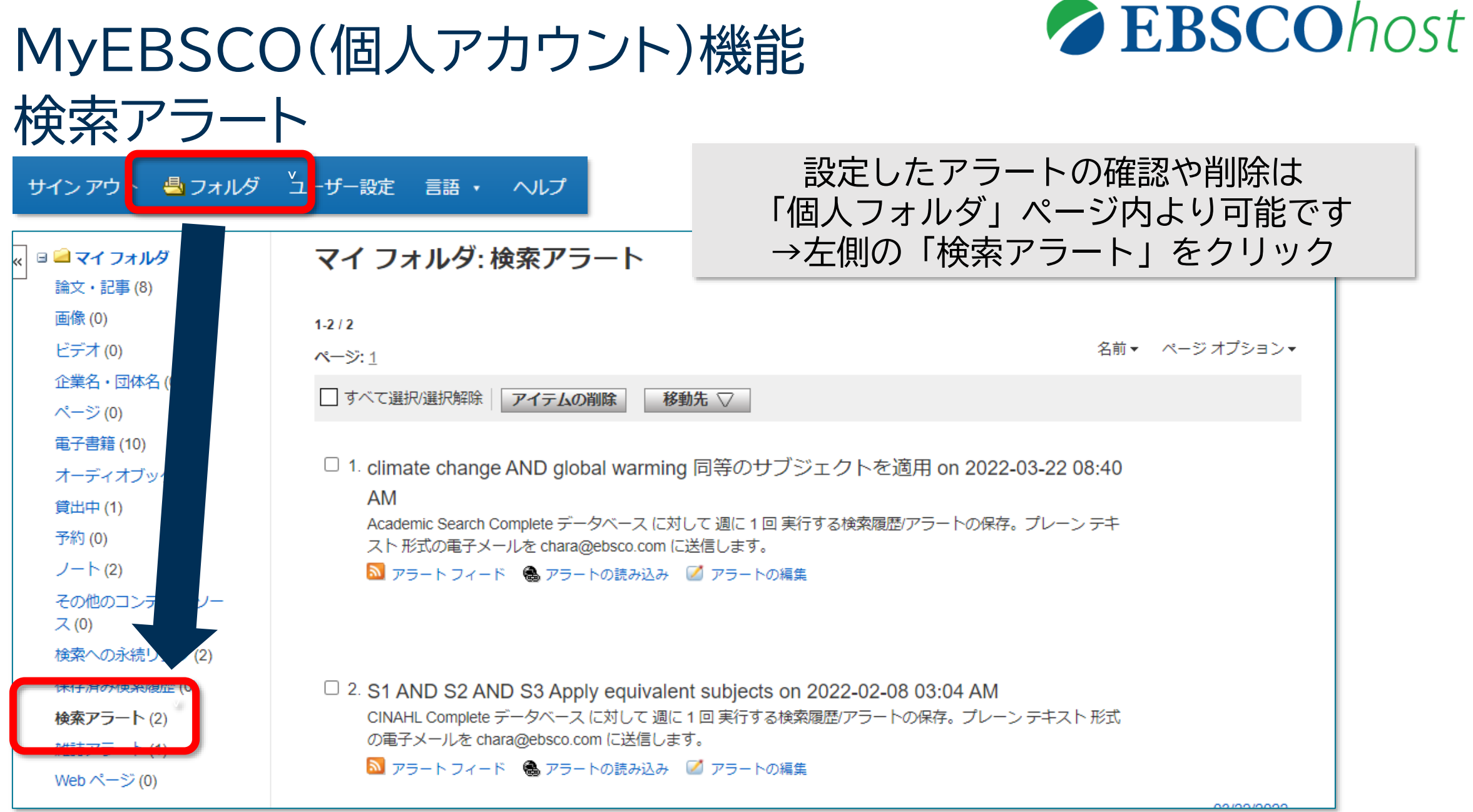

# MyEBSCO(個人アカウント)機能 雑誌アラート

### 特定の雑誌に新しい情報が追加された際、 電子メールによるアラートを受け取ることができます

### 出版物 ◆前のレコード 次のレコード ▶ 共有 • この出版物内を検索 アラートの作成: 出版物の詳細 "Journal of Nursing Education" 🐼 電子メール ア 🔝 RSS フィード ラート タイトル: Journal of Nursing Education ISSN: 0148-4834 パーマリンクを使用: 出版社情報: SLACK Incorporated 6900 Grove Road 検索する永続リンク (コピーして貼り付 Thorofare NJ 0808 け United States of A 出版物の詳細情報画面より https://search.ebscohost.com/login.asp: 書誌レコード: 10/01/1981 to pre 画面右上の「共有」をクリックし、 出版物タイプ: Academic Journal 「アラートの作成」項目の下にある サブジェクト: Nursing Education + 2013 説明: Provides a forum ams. 「電子メールアラート」をクリック +2012出版社の URL: http://www.slackin + 2011 →検索アラートと同じような作成画面 頻度: 12 +2010が開くので、必要情報を入力 査読: Yes +2009+ 2008 +2007

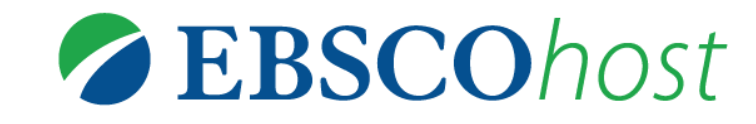

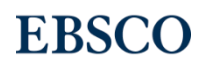

| エノハー | トゴヨシ |
|------|------|
|      |      |

| er その他 •                                                                                                    | サインイン 🎴 フォルダ ユーザー設定 言語 ヘルプ                                                                                                    | 画面 |
|----------------------------------------------------------------------------------------------------|----------------------------------------------------------------------------------------------------|----|
| <ul> <li>FP-co Help - Google</li> <li>://support.ebsco.</li> </ul>                                                                                                    | Chrome – D X<br>com/help/?int=ehost⟨=en&feature_id=&TOC_ID=Always&SI=0&BU=0&GU=1&PS=0&ver=&dbs                                                                                                    |    |
| Enter keyword                                                                                                    | SCOhost Print Close Cose Cose Cose Cose Cose Cose Cose C                                                                                                    |    |
| Welcome           Browser           Requirements           Choosing Databases           Setting Preferences           Ask-A-Librarian           Accessibility -           Navigation Guide           EBSCOhost Tutorials           Reaching Technical Support | EBSCO <i>host</i> is a powerful online reference system accessible via the Internet. It offers a variety of proprietary full text databases and popular databases from leading information providers.<br>The comprehensive databases range from general reference collections to specially designed, subject-specific databases for public, academic, medical, corporate and school libraries.<br>View A Tutorial On This Topic »<br>EBSCO Connect  |    |
| Translation Changing the Language of the Interface Translating an Article Books and Audiobooks Audiobooks User Guide eBooks User Guide Dictionary                                                                                                    | <ul> <li>EBSCO Connect is available 24 hours a day, 7 days a week. Our FAQ database, <u>tutorials</u>, and user guides can provide answers to your technical questions.</li> <li>Library Staff/Administrators: EBSCO Customer Support Representatives are also available by <u>e-mail</u> 24 hours a day, 7 days a week.</li> <li>Library Patrons/Students: For additional assistance, please contact your library staff/administrators.</li> </ul> |    |
| Searching<br>Basic Search<br>Advanced Search -<br>Guided Style<br>Search History<br>Improving Search<br>Results                                                                                                    | <ul> <li>How to Use Help</li> <li>When the Help icon ② appears, you can click the icon and help for the screen you are on will display.</li> <li>To obtain help for the database(s) you are searching, click the Help icon ② to the right of the screen you are searching.</li> </ul>                                                                                                    |    |

画面右上のヘルプをクリックすると EBSCOhostや 利用中のデータベースの ヘルプ画面が 別ウインドウで開きます

> $\bigcirc$  $\bigcirc$  $\bigcirc$ () $\bigcirc$ ()()()()()( )  $\bigcirc$  $\bigcirc$  $\bigcirc$ ()()()()() $\bigcirc$  $\bigcirc$  $\bigcirc$  $\bigcirc$  $\bigcirc$  $\bigcirc$  $\bigcirc$  $\bigcirc$ () $\bigcirc$  $\bigcirc$  $\bigcirc$  $\bigcirc$  $\bigcirc$  $\bigcirc$  $\bigcirc$  $\bigcirc$  $\bigcap$  $\bigcirc$  $\bigcirc$ ()()**EBSCO**

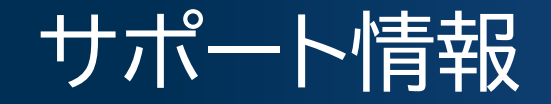

公式Twitter @EBSCOJapan

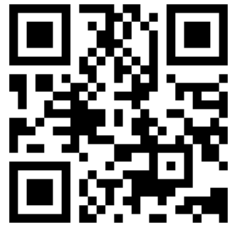

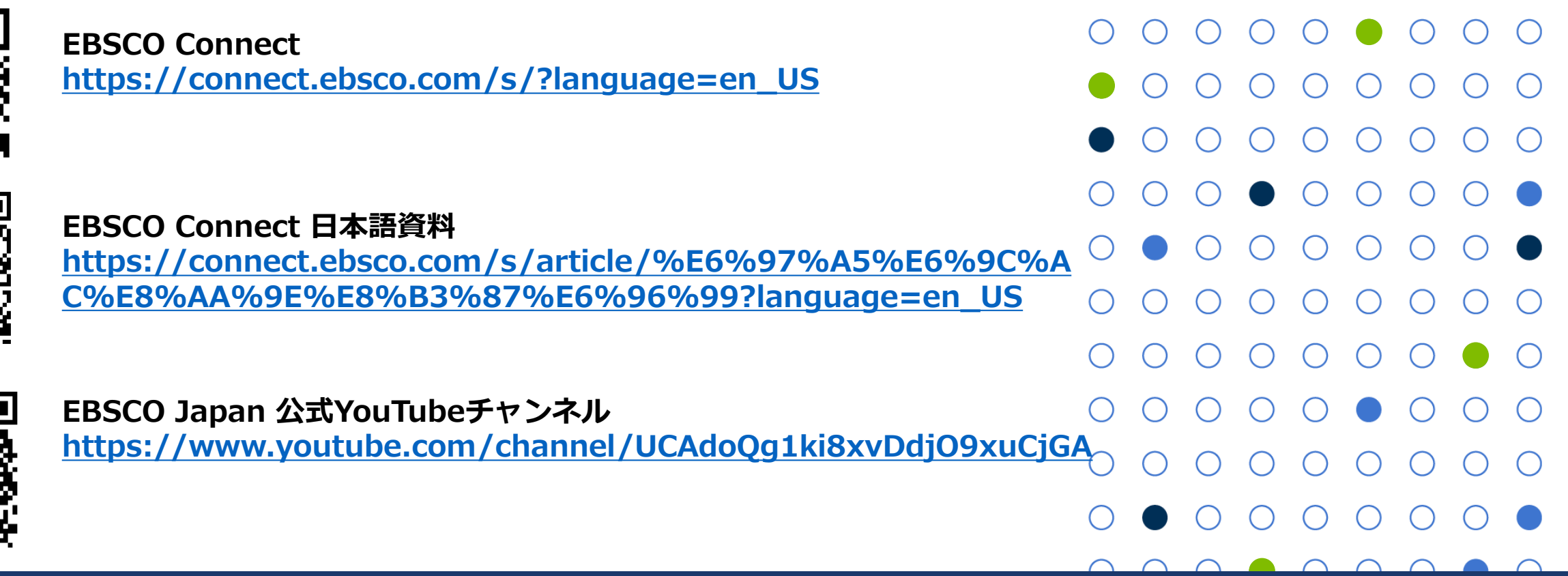

お問い合わせ・ご質問などは

jp-ebscohost@ebsco.com

EBSCO Information Services Japan 株式会社

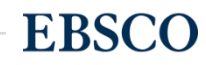

# EBSCO ありがとうございました

アンケートへのご協力を よろしくお願いいたします!

EBSCO Information Services Japan(株)

原 chara@ebsco.com

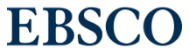

57 | www.ebsco.com